# MODUL Web Programming I

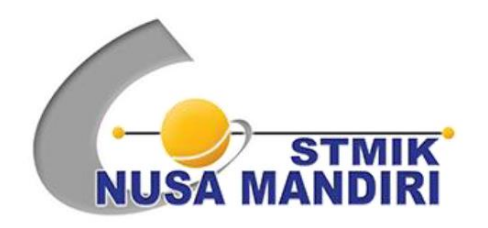

Oleh

Yustina Meisella Kristania

Program Studi Sistem Informasi Sekolah Tinggi Manajemen Informatika dan Komputer Nusa Mandiri Jakarta 2018

# **Membuat Site Definition**

**Site Definition** merupakan hal penting dalam mengkolaborasikan antara Dreamweaver dan PHP. Site definition pada dasarnya mendefinisikan dimana letak penyimpanan file (situs), menggunakan teknologi server apa, menggunakan database apa, bagaimana koneksi dengan server dll. Dengan adanya site definition akan memudahkan developer untuk membangun situs web. Begitu pula, kesalahan dalam penentuan site definition akan berpengaruh terhadap pembuatan situs web.

- 1. Buka Macromedia Dreamweaver 8
- 2. Pilih menu **Site > New Site**.

| ile Edit View | Insert Modify | Text Commands S | ite Window Help      |                  |
|---------------|---------------|-----------------|----------------------|------------------|
| Forms *       |               |                 | New Site             |                  |
|               | I             |                 | Manage Sites         |                  |
|               |               |                 | Get                  | Ctrl+Shift+D     |
|               |               |                 | Check Out            | Ctrl+Alt+Shift+D |
|               |               | -               | Put                  | Ctrl+Shift+U     |
|               |               |                 | Check In             | Ctrl+Alt+Shift+U |
|               |               | C               | Undo Check Out       |                  |
|               |               |                 | Show Checked Out By  |                  |
|               |               |                 | Locate in Site       |                  |
|               |               | Open a          | Reports              |                  |
|               |               | adr             | Synchronize Sitewide |                  |
|               |               | adr             | Check Links Sitewide | Ctrl+F8          |
|               |               | adr             | Change Link Sitewide |                  |
|               |               | a adr           | Advanced             |                  |

3. Akan ditampilkan window **Site Definition**. Tentukan (1) nama situs, (2) alamat situs dan klik tombol (3) Next. Perhatikan gambar.

| ite Definition for penjualan_nim                                                                                                    | ×    |
|----------------------------------------------------------------------------------------------------|------|
| Basic Advanced                                                                                                    |      |
| Site Definition                                                                                                    |      |
| Editing Files Testing Files Sharing Files                                                                                                    |      |
| A site, in Macromedia Dreamweaver, is a collection of files and folders that corresponds to a<br>website on a server.<br>What would you like to name your site?                                                                                           |      |
| penjualan nim                                                                                                    |      |
| Example: mySite                                                                                                    |      |
| What is the HTTP Address (URL) of your site?                                                                                                    |      |
| http://localhost/penjualan_nim 2                                                                                                    |      |
| Example: http://www.myHost.com/mySite                                                                                                    |      |
| If you want to work directly on the server using FTP or RDS, you should <u>create an FTP or RDS</u><br>server <u>connection</u> . Working directly on the server does not allow you to perform sitewide<br>operations like link checking or site reports. |      |
| < Back Cancel                                                                                                    | Help |

4. Selanjutnya kita harus menentukan apakah akan menggunakan teknologi server (1) dan teknologi server apa yang akan digunakan (2). Karena kita akan menggunakan PHP dan MySQL maka pilih teknologi server **PHP MySQL** (2). Klik tombo (3) **Next** > untuk melanjutkan.

| Site Definition for penjualan_nim                                                           | Site Definition for penjualan_nim                                                           |
|---------------------------------------------------------------------------------------------|---------------------------------------------------------------------------------------------|
| Basic Advanced                                                                              | Basic Advanced                                                                              |
| Site Definition                                                                             | Site Definition                                                                             |
| Editing Files, Part 2 Testing Files Sharing Files                                           | Editing Files, Part 2 Testing Files Sharing Files                                           |
| Do you want to work with a server technology such as ColdFusion, ASP.NET, ASP, JSP, or PHP? | Do you want to work with a server technology such as ColdFusion, ASP.NET, ASP, JSP, or PHP? |
| No, I do not want to use a server technology.                                               | No, I do not want to use a server technology.                                               |
| Yes, I want to use a server technology.                                                     | Yes, I want to use a server technology.                                                     |
| Which server technology?                                                                    | Which server technology?                                                                    |
| None                                                                                        | PHP MySQL                                                                                   |
| None<br>ASP JavaScript<br>ASP VBScript<br>ASP NET C#<br>ASP NET VB                          |                                                                                             |
| ColdFusion                                                                                  |                                                                                             |
| PHP MySQL                                                                                   |                                                                                             |
|                                                                                             |                                                                                             |
|                                                                                             |                                                                                             |
|                                                                                             |                                                                                             |
|                                                                                             |                                                                                             |
|                                                                                             |                                                                                             |
|                                                                                             |                                                                                             |
| 3                                                                                           |                                                                                             |
| <back next=""> Cancel Help</back>                                                           | < Back Next > Cancel Help                                                                   |
|                                                                                             |                                                                                             |

5. Proses selanjutnya akan ditanyakan bagaimana kita bekerja dengan file kita selama proses development (1). Jika kita membuat file di komputer kita sendiri atau di

komputer lokal, maka pilih **Edit and test locally (my testing server is on this computer)**. Tentukan juga letak penyimpanan file-file situs

(2). Letak file penyimpanan situs php tidak boleh sembarangan, harus di **DOCUMENT ROOT**. Misal : C:\xampp\htdocs\penjualan\_nim

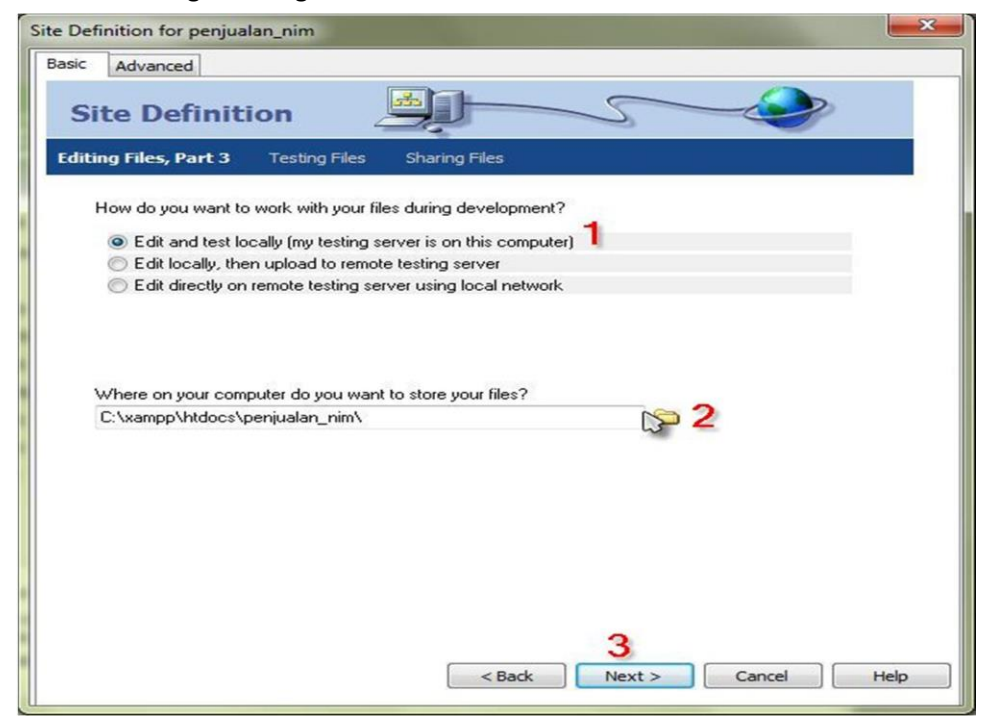

6. Window selanjutnya akan ditampilkan halaman untuk *testing server*. Tentukan alamat situs web (biasanya berupa http://localhost/nama-folder-penyimpanan/). Jika diperlukan kita dapat mencoba alamat URL tersebut sudah benar atau belum dengan menekan tombol **Test URL** (2) dan jika sudah benar akan ditampilkan pesan konfirmasi (3). Klik tombol **Next** (4) untuk melanjutkan.

| Site Definition for penjualan_nin                                                    | 1                                                                                                    | ×    |
|--------------------------------------------------------------------------------------|----------------------------------------------------------------------------------------------------|------|
| Basic Advanced                                                                       |                                                                                                    |      |
| Site Definition                                                                      |                                                                                                    |      |
| Editing Files Testing Files                                                          | Sharing Files                                                                                                    |      |
| Dreamweaver communicate<br>to know the URL of your site<br>What URL would you use to | is with your testing server using HTTP (just like a browser), so it needs<br>s's root folder.<br>a browse <b>ta</b> the root of your site? |      |
| http://localhost/penjualan_                                                          | nim                                                                                                    |      |
| Example: http://ServerOne/                                                           | 'RootFolder/                                                                                                    |      |
|                                                                                      | Macromedia Dreamweaver                                                                                                    |      |
|                                                                                      | The URL Prefix test was successful.                                                                                                    |      |
|                                                                                      | ОК                                                                                                    |      |
|                                                                                      |                                                                                                    |      |
|                                                                                      | 4 Cancel                                                                                                    | Help |

7. Pada window selanjutnya akan ditanyakan apakah akan menggunakan komputer remote. Pilih No (1)

jika tidak menggunakan komputer remote. Pilih Next (2) untuk melanjutkan.

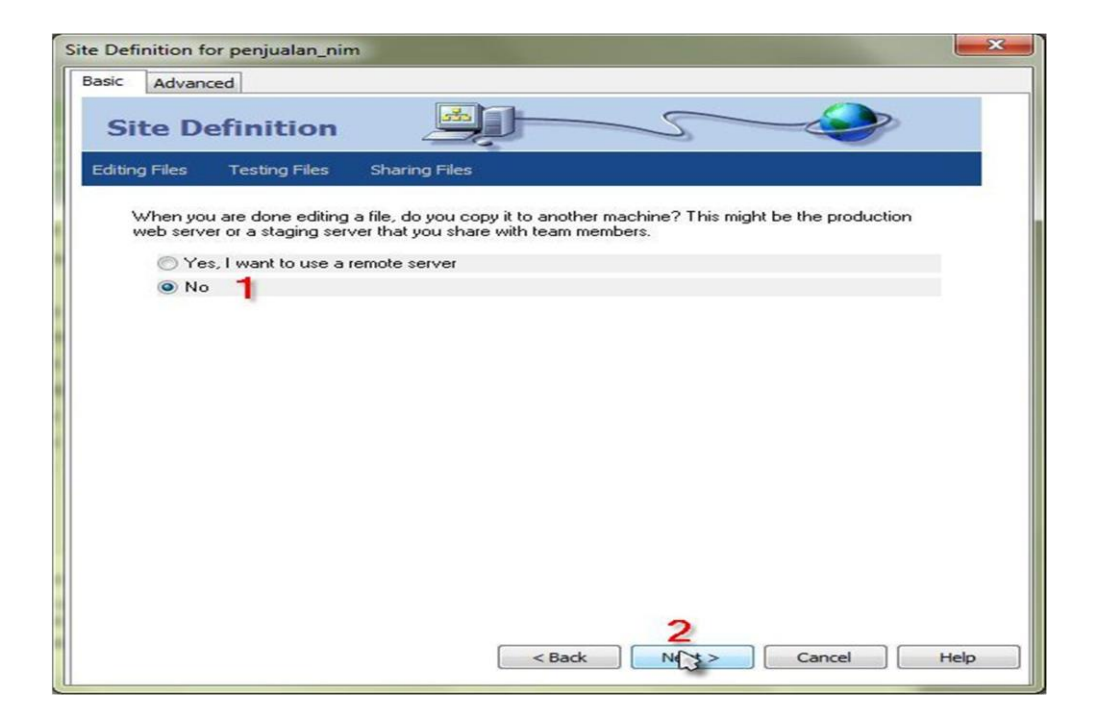

8. Selanjutnya akan ditampilkan **Site Summary** (1) yang menampilkan setting yang telah dilakukan. Klik **Done** (2) untuk mengakhiri proses pendefinisian situs.

| Site Definition for penjualan_nim                                                            |
|----------------------------------------------------------------------------------------------|
| Basic Advanced                                                                               |
| Site Definition                                                                              |
| Summary                                                                                      |
| Your site has the following settings:                                                        |
| Local info:<br>Site Name: penjualan_nim<br>Local Root Folder: C:\xampp\htdocs\penjualan_nim\ |
| Remote info:<br>Access: I'll set this up later.                                              |
| Testing server:<br>Access: Local/Network<br>Remote Folder: C:\xampp\htdocs\penjualan_nim\    |
| Your site can be further configured using the Advanced Tab.                                  |
|                                                                                              |
| 8                                                                                            |
| 2                                                                                            |
| < Back Done Cancel Help                                                                      |

#### Membuat Halaman PHP

Dalam praktikum ini akan dijelaskan bagaimana membuat halaman baru di situs yang telah didefinisikan di praktikum sebelumnya. Setelah selesai membuat situs maka akan tampil situs site pada menu files

| <b>▼</b> Fi | les          |        |      |         | - 12 |
|-------------|--------------|--------|------|---------|------|
| Files       | Assets       | Snipp  | oets |         |      |
| De pe       | enjualan_nin | n 🔻    | Loc  | al vier | w •  |
| 60          | C V B        | Û      | Ū√   | 1       |      |
| 6           | Site - pen   | jualan | _nim | (C:\xa  | yqqm |
|             |              |        |      |         |      |
|             |              |        |      |         |      |
|             |              |        |      |         |      |
|             |              |        |      |         |      |
|             |              |        |      |         |      |
|             |              |        |      |         |      |
|             |              |        |      |         |      |

# Membuat folder dan file pada site penjualan\_nim

Langkah-langkahnya adalah sebagai berikut:

1. Klik kanan site penjualan\_nim, pilih new folder, kemudian buatlah folder admin, image dan member, kemudian akan tampil folder-folder yang kita buat tadi.

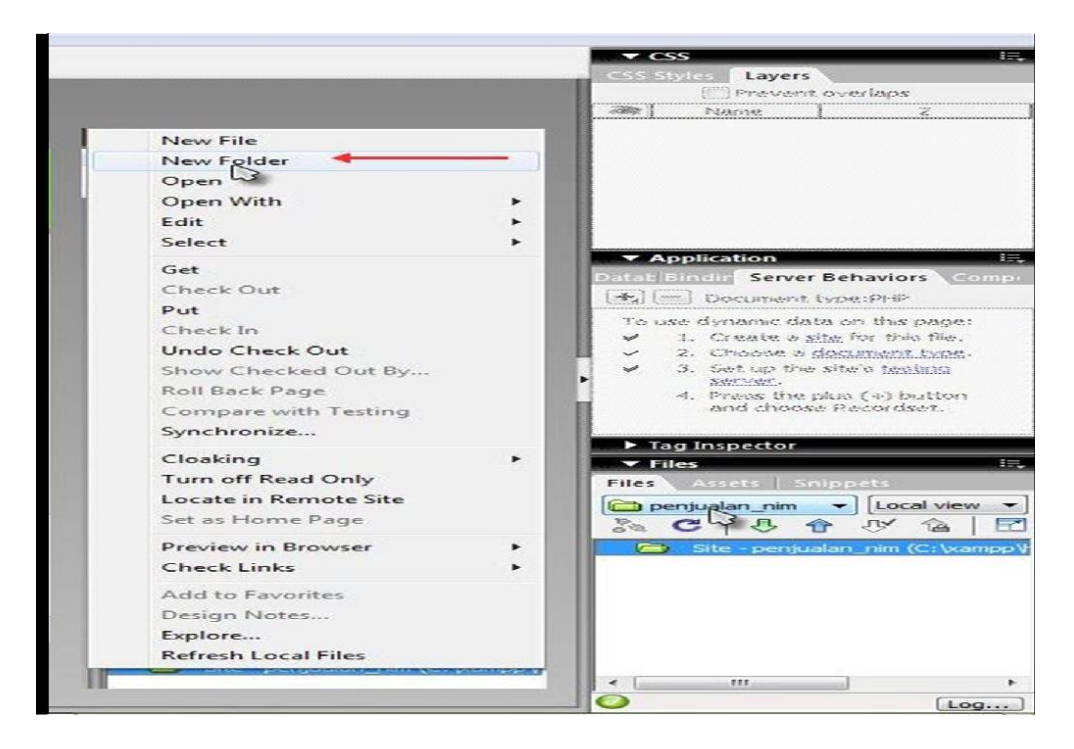

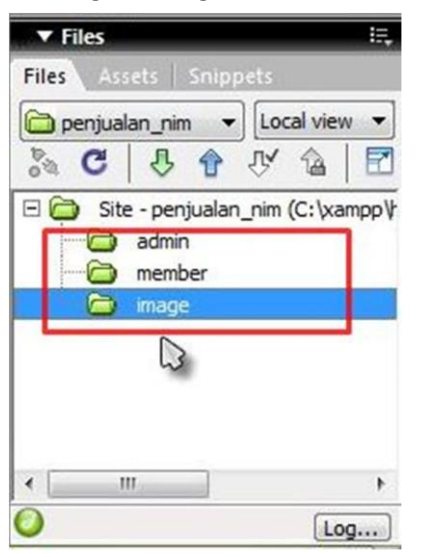

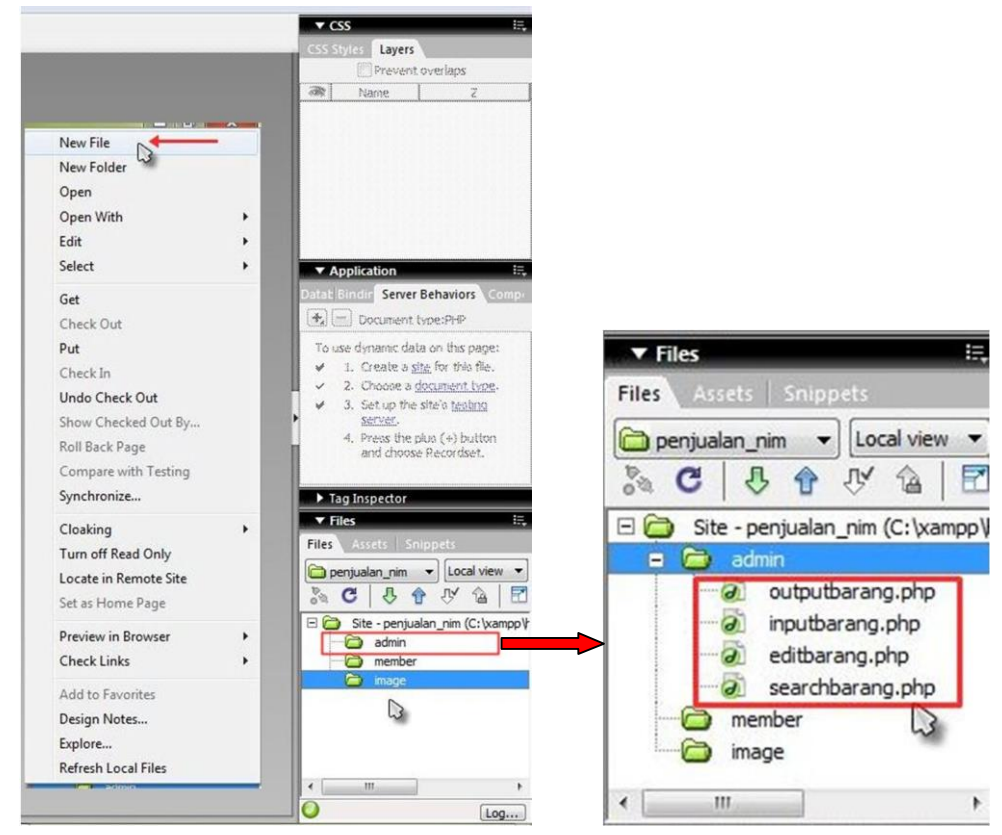

2. Klik kanan site folder admin, pilih new file, kemudian buatlah file outputbarang.php, inputbarang.php, editbarang.php dan search barang.php. kemudian akan tampil file-file yang kita buat tadi

# Membuat connection

Sebelum membuat connection aktifkan terlebih dahulu salah satu files pada table admin misalnya outputbarang.php dengan cara double klik file tersebut.

Untuk membuat connection langkah-langkahnya adalah sebagai berikut:

1. Buka menu Application, pilih menu Databases, pilih tanda plus [+], kemudian pilih MySQL Connection

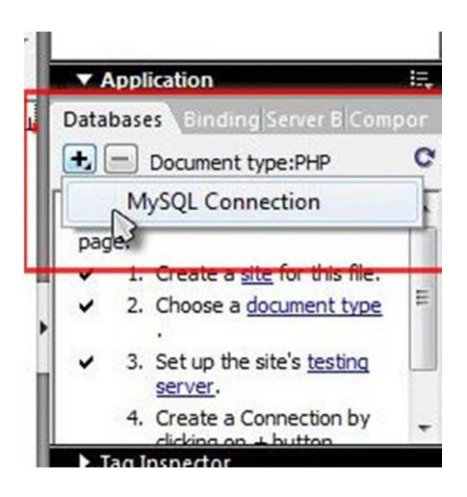

- 2. Maka muncul kotak dialog MySQL Connection
  - Isikan nama koneksinya(1),
  - isikan nama server yang digunakan (2),
  - isikan user name (3),
  - pilih database yang akan digunakan (4),
  - klik ok jika semuanya sudah fix (5)

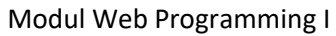

| Connection name:<br>MySQL server:<br>User name:<br>Password:<br>Database: | cs_tokoonline 1<br>localhost 2<br>root 3<br>tokoonline | Select 4 | Cancel<br>Test<br>Help | Select Database<br>Select database: | performance_schema<br>phpmyadmin<br>smp1<br>text<br>Tokoonine<br>Uugas_L23<br>Uugas_L23 |  | OK<br>Cancel<br>Help |
|---------------------------------------------------------------------------|--------------------------------------------------------|----------|------------------------|-------------------------------------|-----------------------------------------------------------------------------------------|--|----------------------|
|---------------------------------------------------------------------------|--------------------------------------------------------|----------|------------------------|-------------------------------------|-----------------------------------------------------------------------------------------|--|----------------------|

**3.** Setelah berhasil maka akan muncul connection yang kita buat tadi pada menu files databases dengan table yang ada pada databasesnya. Dan secara otomatis pada site penjualan\_nim akan menambah folder dan file connection.

| H I                             |                                                                                                    | MALE CAN DRA                                                                                                    |       |
|---------------------------------|----------------------------------------------------------------------------------------------------|----------------------------------------------------------------------------------------------------|-------|
|                                 |                                                                                                    | ▼ Files                                                                                                    | н,    |
| ▼ Application III               |                                                                                                    | Files Assets Snippets                                                                                                    |       |
| Document type:PHP C             |                                                                                                    | penjualan_nim 👻 Local view                                                                                                    | •     |
| cs_tokoonline                   | ▼ Application i=.                                                                                                    | S C 5 1 V 6                                                                                                    | 2     |
|                                 | Databases Binding Server B Compor<br>Document type:PHP C<br>C<br>C<br>C<br>C<br>C<br>C<br>C<br>C<br>C<br>C<br>C<br>C<br>C | <ul> <li>admin</li> <li>editbarang.php</li> <li>inputbarang.php</li> <li>outputbarang.php</li> <li>searchbarang.php</li> <li>Connections</li> <li>cs_tokoonline.php</li> <li>image</li> </ul>                                                                                                    | * III |
| Site - penjualan_nim (C:\xam; ^ |                                                                                                    | member     index      index     index     index     index      index      index      index | •     |

| ile Edit View Insert Modify Text Commands Site Window Help                                                                                                    | New york of the second second se                                                                                                    |
|----------------------------------------------------------------------------------------------------|----------------------------------------------------------------------------------------------------|
| Forms 👻 🔲 🗈 🗳 🖳 🖼 🖄 🕮 🔯 💭 🔛 🛍                                                                                                    | ▼ CSS                                                                                                    |
| outputturing php st_tokoonline php _ 6 x                                                                                                    | Prevent overlaps                                                                                                    |
| Conte State Trans. C E. C E. G.                                                                                                    | all Norse Z                                                                                                    |
| <pre>h 1 (php<br/>2 + filese="Conserting_the_puppl.tm"<br/>2 + filese="Conserting_the_puppl.tm"<br/>2 + filese="Conserting_the_puppl.tm"<br/>2 + filese="Conserting_the_puppl.tm"<br/>3 + for the puppl.tm"<br/>4 + filese="Conserting_the_puppl.tm"<br/>5 + for the puppl.tm"<br/>5 + for the puppl.tm"</pre> | ▼ Application<br>Databases<br>● Document type:PFP                                                                                                    |
|                                                                                                    | cs. tokonline     cs. tokonline     Stored procedures     Tables     R Views                                                                                                    |
|                                                                                                    | Tag Inspector     Files     Files     Files     Assets Snappets     Coal view     So C 8 ♀ 37 ♀                                                                                                    |
|                                                                                                    | admin     admin     a      |
| 14 Without                                                                                                    | in the second second se |

# Mengolah table barang

## Halaman outputbarang.php

1. Desain halaman outputbarang.php sesuai kebutuhan

| Macromedia Dreamweaver 8 - [C:\vampp\htdocs\penjualan_nim\admin\outputbarang.php (XHTML)*]     File Edit View Invert Modify Text Commands Ste Window Helio                                                                                                    |                                                                                                    |
|----------------------------------------------------------------------------------------------------|----------------------------------------------------------------------------------------------------|
| Common 👻 🔯 👶 🔠 🜉 🖷 - 🏟 - 🕅 🚯 🖙 🎁 - 🗭                                                                                                    | ▼ CSS                                                                                                    |
| دراب بالمعام والمعالي                                                                                                    | Prevent overlaps     Name Z                                                                                                    |
| Table<br>Table size:<br>Table size:<br>Table size:<br>Columns:<br>Columns: | Application     Databases     Anone Server II Compo     Databases     Document type:H+P     Document type:H+P     Documentttttttttttttttttttttttttttttttttttt |
| dodr>> (€) ⊙ Q. [100% ♥] 1129 x 590 ♥   11/ / 1 sec                                                                                                    | Proputnember.pp     outputnember.pp     search.php     search.php     update.php     update.php     local items selected to [Loga.                                                                                                    |
| ) Macromedia Dreamweaver 8 - [C:\vampp\htdocs\penjualan_nim\admin\outputbarang.php (XHTML)*]                                                                                                    |                                                                                                    |
| file Edit View Insert Modify Text Commands Site Window Help                                                                                                    |                                                                                                    |
| Common 🔻 🔌 🖾 🛔 🖾 🔹 - 🏟 - 🛱 👫 🖳 😫                                                                                                    |                                                                                                    |
| outputbarang.php*                                                                                                    | - 8 x                                                                                                    |
| 🖸 Code 🚔 Spit 📴 Design 📝 Title: Untitled Document 🖓 🖗 🖗 🚷 C 🗐 🗞                                                                                                    |                                                                                                    |
| 0 50 100 150 200 250 300 350 400 450 500 550 600 650 700 750 800 850 900                                                                                                    | 950 1000 1050 1100                                                                                                    |

| ļ            |                       |             |       | OUTPUT BA | RANG |        |            |              |
|--------------|-----------------------|-------------|-------|-----------|------|--------|------------|--------------|
| Kode         | Nama                  | Spesifikasi | Harga | Gambar    | Stok | Status | Keterangan | Setting      |
|              |                       |             |       |           |      |        |            | Edit   Hapus |
| First   Prev | Next   Las   Input La | gi          |       |           |      |        |            |              |

- 2. Buatlah recordset untuk outputbarang.php.
  - masuk ke menu Application,
  - pilih menu Binding,
  - pilih tanda plust[+],
  - pilih dan klik Recordset (Query)

| <ul> <li>Application</li> </ul> | ÷.                                                                                                    |
|---------------------------------|----------------------------------------------------------------------------------------------------|
| tabasi Bindings Server B Com    | pon                                                                                                    |
| Document type:PHP               |                                                                                                    |
| Recordset (Query)               |                                                                                                    |
| Form Variable                   |                                                                                                    |
| URL Variable                    |                                                                                                    |
| Session Variable                |                                                                                                    |
| Cookie Variable                 |                                                                                                    |
| Server Variable                 |                                                                                                    |
| Environment Variable            |                                                                                                    |
| Get More Data Sources           |                                                                                                    |
|                                 | Application<br>tabas Bindings Server B Com<br>Document type:PHP<br>Recordset (Query)<br>Form Variable<br>URL Variable<br>Session Variable<br>Cookie Variable<br>Server Variable<br>Environment Variable<br>Get More Data Sources |

- 3. Maka akan muncul jendela Recordset
  - ketikan nama recordset(1),
  - pilih koneksi yang digunakan(2),
  - pilih table yang digunakan(3),
  - pilih columns yang akan dipakai all untuk semua column sedangkan selected untuk column terpilih (4),
  - pilih filter None karena dalam halaman outputbarang.php kita tidak menggunakan filter(5),
  - klik OK(6)

| Name:       | rs_outputbarang                                          | 1         |         | 6 or     |
|-------------|----------------------------------------------------------|-----------|---------|----------|
| Connection: | cs_tokoonline                                            | 2 • De    | fine    | Cancel   |
| Table:      | tb_barang 3                                              | •         |         | Test     |
| Columns:    | All      Selecte                                         | d:        |         | Advanced |
|             | kd_barang<br>nm_barang<br>spesifikasi<br>harga<br>gambar |           | ▲<br>HI | Help     |
| Filter:     | None                                                     | -5-       | -       |          |
|             | URL Parameter                                            | -         |         |          |
| Sort:       | None                                                     | Ascending | -       |          |

4. Setelah selesai maka dalam Binding akan muncul recordset yang kita buat tadi. Selanjutnya mengisikan field dari recordset dalam table dengan cara drag field-field tersebut ke kolom aktif dan sesuaikan.

|                               |        |             |             |            |      |        |            |         |       | Applic     | ation            | ;      |
|-------------------------------|--------|-------------|-------------|------------|------|--------|------------|---------|-------|------------|------------------|--------|
|                               |        | Û           | tput Baranç |            |      |        |            |         | Datal | Das B      | indings Server B | Compoi |
| Kote                          | . Name | Spesifikasi | Harga       | Gambar     | Stak | Status | Keterangan | Setting | Sour  | ce         | ocument type.pr  | Binc   |
| to uniterit to any            |        |             |             |            |      |        |            |         |       | A Re       | kd_barang        | Sele   |
| Frst Per Neti Last Input Lagi |        |             |             |            |      |        |            |         |       | 4          | spesifikasi      |        |
| ,,                            |        |             | - <br>      | I <u> </u> |      | -1-1   | -1         |         |       | - V<br>III | narga            | _      |

100

5. Untuk gambar jangan diisi recordset tetapi pilih menu insert, image

| File Edit View | Insert Modify Text              | Commands Site V | Vindow | Help                                                                                         |
|----------------|---------------------------------|-----------------|--------|----------------------------------------------------------------------------------------------|
| Forms 🔻        | Tag                             | Ctrl+E          |        |                                                                                              |
| Coutputbar     |                                 | Ctrl+Alt+I      |        |                                                                                              |
| Code 🚭         | Media                           | •               |        | r≓ <b>≥. 38. Q.</b> C <b>E</b> . G.                                                          |
| 0 50           | Table                           | Ctrl+Alt+T      | 350    | 400,                                                                                         |
|                | Table Objects<br>Layout Objects | •               |        | Output Barang                                                                                |
| 0<br>Repeat    | Form                            | •               |        | Spesifikasi Harga Gambar                                                                     |
| {rs_output     | Hyperlink<br>Email Link         |                 | arang  | {     rs_outputbarang.spesifikasi} {     rs_outputbarang.harga} {     rs_outputbarang.harga} |
|                | Named Anchor<br>Date            | Ctrl+Alt+A      |        | 1)                                                                                           |

- Muncul jendela untuk memilih folder penyimpanan gambar, maka pilih folder image, lalu ketikan file name terserah anda misalnya nama anda, lalu klik OK

| Select file na                                                                                                   | me from: 💿 File system<br>🔘 Data sources                                                                                            | Sites and Se | rvers  |   |               |
|----------------------------------------------------------------------------------------------------|----------------------------------------------------------------------------------------------------|--------------|--------|---|---------------|
| Look in: 🔒                                                                                                    | image                                                                                                    | - G 🗊        | 📂 🛄 🕶  | E | Image preview |
| Name                                                                                                    | ~                                                                                                    | Date mo      | dified | Т |               |
|                                                                                                    |                                                                                                    |              |        |   |               |
| ∢                                                                                                    | namaanda                                                                                                    |              | 0%     | , |               |
| <ul> <li>⊀<br/>File name:</li> <li>Files of type:</li> </ul>                                                     | ııı<br>namaanda<br>[mage Files (".gif;" jpg;" jpeg;"                                                                                | .png) V      | Cancel |   |               |
| <ul> <li>File name:</li> <li>Files of type:</li> <li>URL:</li> </ul>                                             | mamaanda<br>Image Files (*.gif;*.jpg;*.jpeg;*<br>/image/namaanda                                                                    | png) 🔹       | Cancel |   |               |
| File name: Files of type: URL: Relative to:                                                                      | III<br>namaanda<br>Image Files (*.gif;*.jpg;*.jpeg;*<br>/image/namaanda<br>Document <b>v</b> outputbar                              | png) 🔹       | Cancel | • |               |
| <ul> <li>File name:</li> <li>Files of type:</li> <li>URL:</li> <li>Relative to:</li> <li>Change defau</li> </ul> | III<br>namaanda<br>Image Files (*.gf;*.jpg;*.jpeg;*<br>/image/namaanda<br>Document  outputbar<br>it Link Relative To in the site de | png) 🔹       | Cancel | , |               |

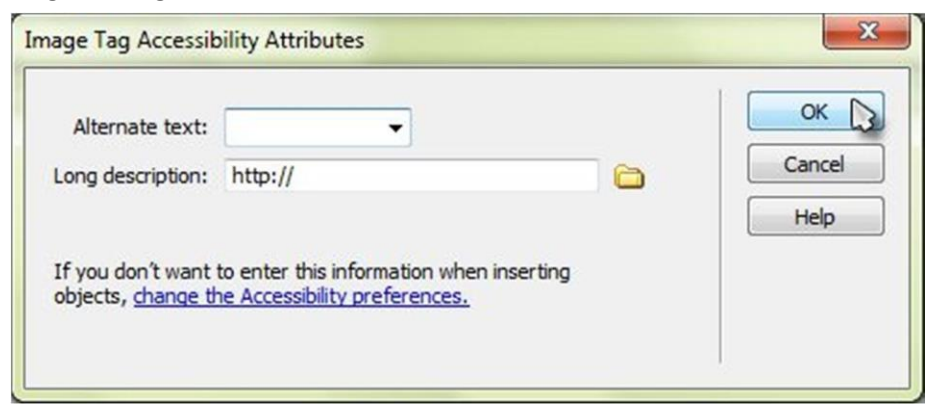

- Kemudian tampil icon image pada halaman outputbarang.php

| 0 | 150                               | 200 250 300 350             |                               | 600, 650, 70         | 0      | 800,,,,,,,,,,,,,,,,,,,,,,,,,,,,,,,,,,,, | 950 1000 1050            | 1100 |
|---|-----------------------------------|-----------------------------|-------------------------------|----------------------|--------|-----------------------------------------|--------------------------|------|
|   |                                   |                             |                               | Output Ba            | rang   |                                         |                          |      |
|   | Repeat Kode                       | Nama                        | Spesifikasi                   | Harga                | Gambar | Stok                                    | Status                   |      |
|   | {rs_outputbarang.kd_barang}       | {rs_outputbarang.nm_barang} | {rs_outputbarang.spesifikasi} | {rs_outputbarang.har | a} 🔀 ( | rs_outputbarang.stok}                   | {rs_outputbarang.status} | {rs_ |
|   | First   Prev  Next   Last   Input | : Lagi                      |                               |                      |        |                                         |                          |      |

 Kemudian ke tampilan coding, file name yang kita buat silahkan dihapus kemudian diganti dengan recordset column gambar

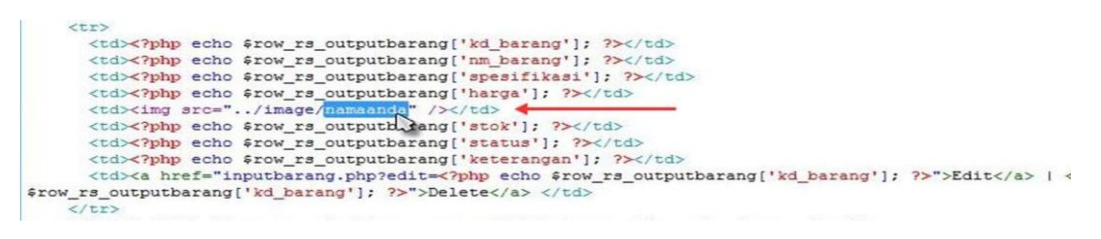

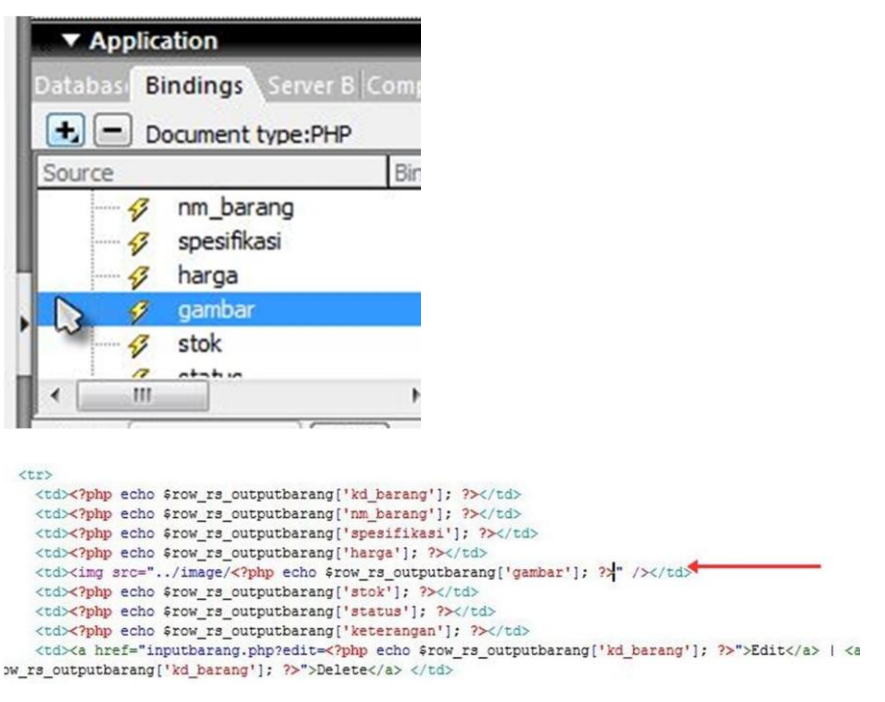

- Atur ukuran gambar sesuai dengan kebutuhan. Width untuk lebar gambar, sedangkan height untuk tinggi gambar (dalam satuan pixel)

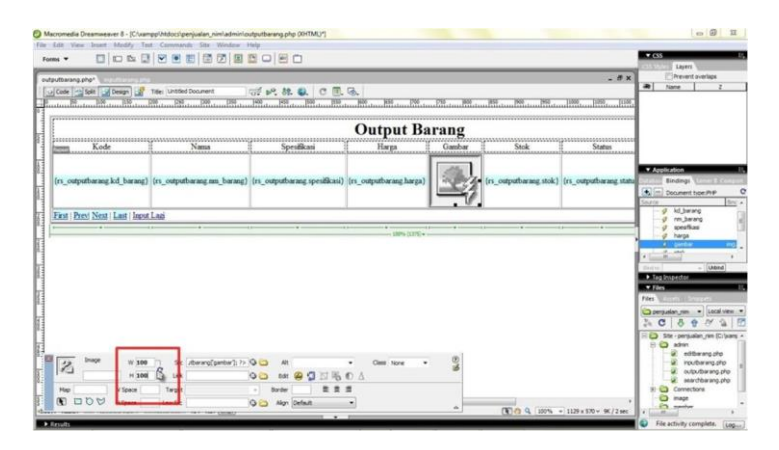

- 6. Repeat region
  - Blok kolom yang mana isi kolom tersebut merupakan record yang akan ditampilkan secara berulang
  - Pada menu Application -> Server Behaviour -> [+], pilih Repeat Region

|                                    |                             |                               |                         |                          | -                      |             | 1                                                                         |
|------------------------------------|-----------------------------|-------------------------------|-------------------------|--------------------------|------------------------|-------------|---------------------------------------------------------------------------|
|                                    |                             |                               | Output                  | Barang                   |                        |             |                                                                           |
| Kode                               | Nama                        | Spesifikasi                   | Harga                   | Gambar                   | Stok                   | Sta         |                                                                           |
| {rs_outputbarang.kd_barang}        | {rs_outputbarang.nm_barang} | {rs_outputbarang.spesifikasi} | {rs_outputbarang.harga} | {rs_outputbarang.gambar} | {rs_outputbarang.stok} | {rs_outputb | ▼ Application                                                             |
| First   Prev   Next   Last   Input | t Lagi                      |                               |                         |                          |                        |             | atat Bindin Server Behaviors Cor                                          |
|                                    |                             |                               |                         | 419) •                   |                        |             | Recordset Repeat R(vion Recordset Paging Show Region Display Record Count |
|                                    |                             |                               |                         |                          |                        |             | Dynamic Text<br>Insert Record<br>Update Record<br>Delete Record           |

- Muncul jendela repeat Region
- Pilih recordset yang digunakan
- Show record at a time maksudnya yaitu banyaknya record yang akan ditampilkan dalam browser, all record untuk menampilkan seluruh record

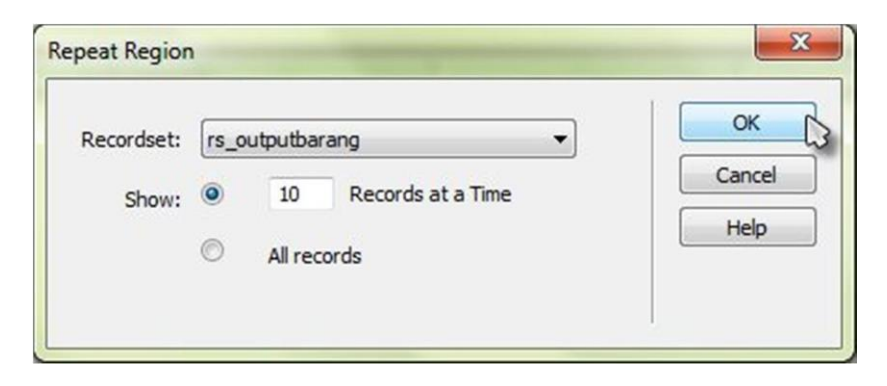

- 7. Menyeting hyperlink first
  - Blok "first"
  - Pada server behavior pilih recordset paging
  - Pilih move to first page (menuju halaman pertama)
  - Klik OK pada jendela Move To First Page

| outparang.php-              |                             |                               |                                       |                          |                                                                                                    | - 8 ×        | Prevent overlaps                                                                                                    |
|-----------------------------|-----------------------------|-------------------------------|---------------------------------------|--------------------------|----------------------------------------------------------------------------------------------------|--------------|----------------------------------------------------------------------------------------------------|
| Code Split G Design         | Title: Untitled Document    |                               | Kan kra haa                           | INFO DOOL INFO           | 5000 1020 ILD00                                                                                                    | 10000        | www.ivame                                                                                                    |
|                             |                             |                               |                                       |                          | 1000 to 1000 to 1000 t | 10001        |                                                                                                    |
|                             |                             |                               | Output                                | Barang                   |                                                                                                    |              |                                                                                                    |
| Kode                        | Nama                        | Spesifikasi                   | Harga                                 | Gambar                   | Stok                                                                                                    | Sta          |                                                                                                    |
| {rs_outputbarang.kd_barang} | {rs_outputbarang.nm_barang} | {rs_outputbarang.spesifikasi} | {rs_outputbarang.harga}               | {rs_outputbarang.gambar} | {rs_outputbarang.stok}                                                                                                    | {rs_outputba | Application                                                                                                    |
| Prev   Next   Last   Input  | t Lagi                      |                               |                                       |                          |                                                                                                    |              | Datable and Server Behaviors                                                                                           |
| and alot store buse mou     |                             |                               |                                       |                          |                                                                                                    |              |                                                                                                    |
|                             | ()                          | ()                            | · · · · · · · · · · · · · · · · · · · | (439) <del>v</del>       | · · · · · · · · · · · · · · · · · · ·                                                                                                    |              | Document type:PHP                                                                                                    |
| v v                         | ······                      | 0                             | - 100% (i                             | 1439) v                  | • • •                                                                                                    |              | Recordset                                                                                                    |
|                             | ()                          | ()                            | 100% (i                               | 1439) <b>v</b>           | Move To First Page                                                                                                    |              | Document typesPHP Recordset Repeat Region Recordset Paging                                                             |
| v v                         | ()                          | () — Y.                       | т — т — т — т — т 100% ()             | )<br> 439)¥              | Move To First Page                                                                                                    |              | Document type:PHP Recordset Repeat Region Recordset Paging Show Region                                                 |
|                             | V                           | ()                            | 1)                                    | 435)                     | Move To First Page<br>Move To Renie Rage<br>Move To Next Page<br>Move To Last Page                                                                                                    |              | Document type:PVP Recordset Repeat Region Recordset Paging Show Region Display Record Count Dynamic Text               |
|                             | V                           | ()                            | 1)                                    | 439)                     | Move To First Page<br>Move To Read Pag<br>Move To Next Page<br>Move To Last Page                                                                                                    |              | Document type:P4P Recordset Repeat Region Recordset Paging Show Region Display Record Count Dynamic Text Insert Record |
|                             | v                           | ()                            | 1)                                    | )<br>(03)                | Move To First Page<br>Move To Deeu Verge<br>Move To Next Page<br>Move To Last Page                                                                                                    |              | Document type/P4P Recordset Recordset Recordset Region Display Record Count Dynamic Tex Insert Record Update Record    |

|            | [                  |   | OK     |
|------------|--------------------|---|--------|
| Link:      | Selection: "First" | • |        |
| Recordset: | rs_outputbarang    | - | Cancel |
|            |                    |   | Help   |

- 8. Menyeting hyperlink Previous
  - Blok "Prev"
  - Pada server behavior pilih recordset paging
  - Pilih move to Previous page (menuju halaman sebelumnya)
  - Klik OK pada jendela Move To Previous Page

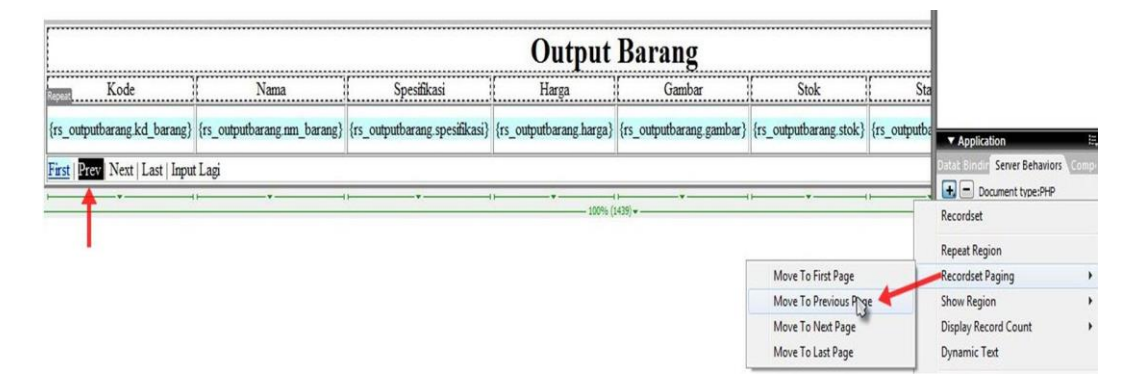

| election: "Prev" | •                                  | ОК                                |
|------------------|------------------------------------|-----------------------------------|
| s_outputbarang   | •                                  | Cancel                            |
|                  |                                    | Help                              |
|                  |                                    |                                   |
|                  | election: "Prev"<br>s_outputbarang | election: "Prev"   s_outputbarang |

- 9. Menyeting hyperlink Next
  - Blok "Next"
  - Pada server behavior pilih recordset paging
  - Pilih move to Next page (menuju halaman selanjutnya)
  - Klik OK pada jendela Move To Next Page

|                                          |                             |                               | Output                  | Barang                   |                                                                                       |              |                                                                            |
|------------------------------------------|-----------------------------|-------------------------------|-------------------------|--------------------------|---------------------------------------------------------------------------------------|--------------|----------------------------------------------------------------------------|
| Kode                                     | Nama                        | Spesifikasi                   | Harga                   | Gambar                   | Stok                                                                                  | Sta          |                                                                            |
| {rs_outputbarang.kd_barang}              | {rs_outputbarang.nm_barang} | {rs_outputbarang.spesifikasi} | {rs_outputbarang.harga} | {rs_outputbarang.gambar} | {rs_outputbarang.stok}                                                                | {rs_outputba | ▼ Application 🗮                                                            |
| First   <u>Previ</u> Next   Last   Input | Lagi<br>                    | ×                             | 11                      | ()                       | 1                                                                                     |              | Datat Bindin Server Behaviors Comp-                                        |
|                                          |                             |                               |                         |                          | Move To First Page<br>Move To Previous Page<br>Move To Next Page<br>Move To Last Page |              | Recordset Paging     Show Region     Display Record Count     Dynamic Text |
|                                          |                             |                               |                         |                          | Move To Last Page                                                                     |              |                                                                            |

| Link:      | Selection: "Next" | • | ок 🔉   |
|------------|-------------------|---|--------|
| lecordset: | rs_outputbarang   | • | Cancel |
|            |                   |   | Help   |

- 10. Menyeting hyperlink Last
  - Blok "Last"
  - Pada server behavior pilih recordset paging
  - Pilih move to Last page (menuju halaman terakhir)
  - Klik OK pada jendela Move To Last Page

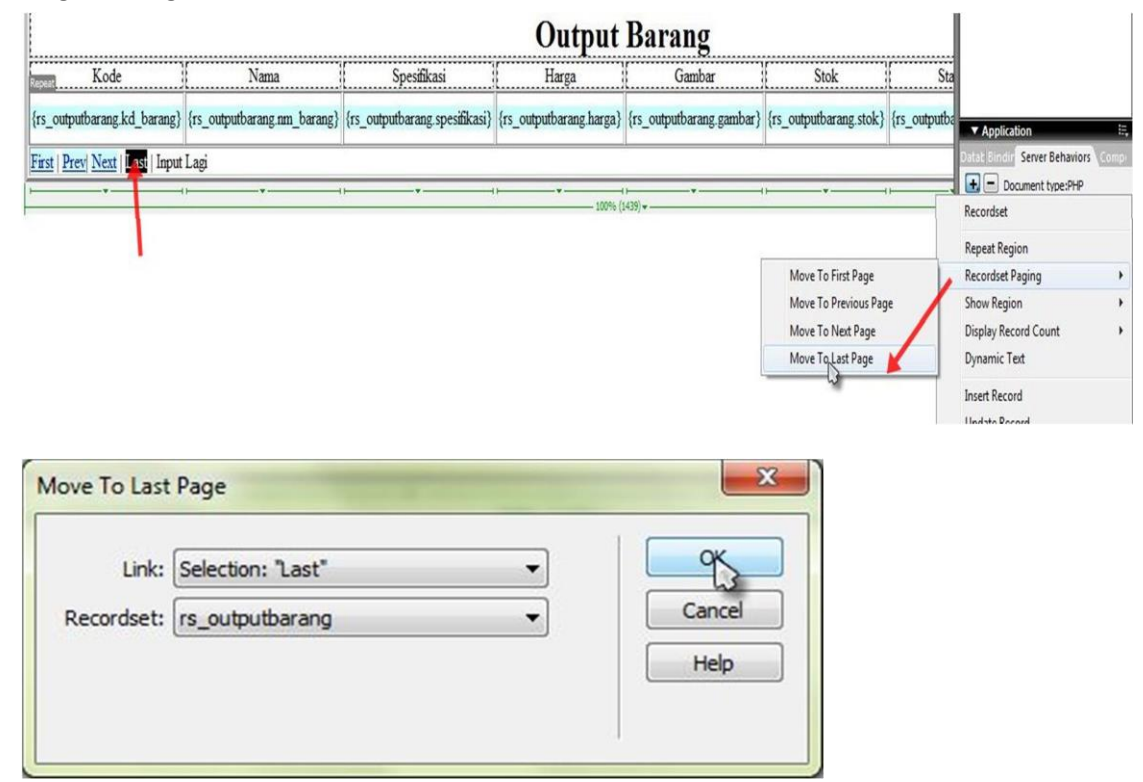

## 11. Membuat Hyperlink input lagi

- Blok "input lagi"

| Macromedia Dreamweaver 8 - [0   | C:\xampp\htdocs\penjualan_nim\adr      | nin\outputbarang.php (XHTML)] |                                       |                          |                                       |                  |
|---------------------------------|----------------------------------------|-------------------------------|---------------------------------------|--------------------------|---------------------------------------|------------------|
| File Edit View Insert Modify    | Text Commands Site Windo               | w Help                        |                                       |                          |                                       |                  |
| Application 🔻 🚱 🕺 -             | 🕅 🗗 •   🔛 • 123 •   🖓 🍕                | o• 🗞 • 🐞 🕍 🖞                  |                                       |                          |                                       |                  |
| outputbarang.php                |                                        |                               |                                       |                          |                                       | - # X            |
| 🗘 Code 🔐 Split 📴 Design         | Title: Untitled Document               | 07 Þ°. M. S. C                |                                       |                          |                                       | -                |
| 50 100 150                      | 200 250 300 350                        | 400 450 500 550               | 600 650 700                           | 750 800 850              | 900   950   1000                      | 1050 1100 11     |
| 9                               |                                        |                               |                                       |                          |                                       |                  |
| 5                               |                                        |                               | Output                                | Barang                   |                                       |                  |
| Kode                            | Nama                                   | Spesifikasi                   | Harga                                 | Gambar                   | Stok                                  | Status           |
| s_outputbarang.kd_barang}       | {rs_outputbarang.nm_barang}            | {rs_outputbarang.spesifikasi} | {rs_outputbarang.harga}               | {rs_outputbarang.gambar} | {rs_outputbarang.stok}                | {rs_outputbarang |
| rst   Prev  Next   Last   Input | Lagi                                   |                               | 1                                     | 1                        | 1                                     | 1                |
| *                               | ()———————————————————————————————————— | ×                             | · · · · · · · · · · · · · · · · · · · | 1v                       | · · · · · · · · · · · · · · · · · · · | · · · · ·        |
| -                               |                                        |                               | 10096 (1                              | (437) -                  |                                       |                  |

- Pilih menu insert hyperlink

| File Edit View  | Insert Modify Text Comman                                                         | ds Site W            | indow Help |
|-----------------|-----------------------------------------------------------------------------------|----------------------|------------|
| Application -   | Tag<br>Image                                                                      | Ctrl+E<br>Ctrl+Alt+I | 🍇 - 🚯      |
| outputbarang.ph | Image Objects<br>Media                                                            | *                    |            |
| 0               | Table Table Objects                                                               | Ctrl+Alt+T           |            |
| Ko              | Form                                                                              | •                    | <u></u>    |
| s_outputbarar   | Hyperlink<br>Email Link<br>Named Anchor<br>Date<br>Server-Side Include<br>Comment | Ctrl+Alt+A           | g} {rs_out |
| 2000            | HTML<br>Template Objects<br>Recent Snippets                                       | ><br>><br>>          |            |
|                 | Application Objects<br>PHP Objects                                                | *                    |            |
| EB              | Customize Favorites                                                               |                      |            |

- Muncul jendela hyperlink

| Text:      | Input Lagi |        | OK     |
|------------|------------|--------|--------|
| Link:      |            | -      | Cancel |
| Target:    | <b>•</b>   | Browse | Help   |
| Title:     |            |        |        |
| ccess key: |            |        |        |
| Tab index: |            |        |        |

- Pilih link ke halaman inputbarang.php

| Select file na | me from:                                  | Sites and Servers |                 |        |
|----------------|-------------------------------------------|-------------------|-----------------|--------|
| Look in: 🔒     | admin                                     | - 🥝 🤌 📴           |                 |        |
| Name           | A.                                        | Date modified     | Туре            | Size   |
| l _notes       |                                           | 21/04/2013 8:31   | File folder     |        |
| 🚍 editbara     | ng                                        | 21/04/2013 8:51   | PHP Script File | 6 KB   |
| 🚍 inputba      | rang                                      | 21/04/2013 8:51   | PHP Script File | 5 KB   |
| outputb        | arang                                     | 21/04/2013 8:18   | PHP Script File | 6 KB   |
| searchb        | arang                                     | 21/04/2013 8:45   | PHP Script File | 3 KB   |
| ile name:      | inputbarang                               |                   |                 | PK     |
| files of type: | All Files (*.*)                           |                   | •               | Cancel |
| JRL:           | inputbarang.php                           | Parame            | eters           |        |
| Relative to:   | Document - outputbarang.                  | php               |                 |        |
|                | It Link Balatius To in the site definitie |                   |                 |        |

- Pilih dan klik ok
- Pada bagian ini tidak perlu dibuat parameter karena kita hanya akan memanggil halaman input, tanpa perlu memanggil parameter pada halaman lainnya.

| Text:      | Input Lagi      |   |   | ОК     |
|------------|-----------------|---|---|--------|
| Link:      | inputbarang.php | • | 0 | Cancel |
| Target:    | -               |   |   | Help   |
| Title:     |                 |   |   |        |
| ccess key: |                 |   |   |        |
| Tab index: |                 |   |   |        |

#### 12. Hyperlink edit

- Blok "edit"(1), Pilih menu insert (2), Pilih hyperlink (3)

| Macromedia Dre  | mweaver 8 - [C:\xampp\ht        | docs\penjualan_nim | \admin\out | tputbarang.php (XHTML)*] |                        |                          |                             |        |
|-----------------|---------------------------------|--------------------|------------|--------------------------|------------------------|--------------------------|-----------------------------|--------|
| File Edit View  | Insert Modify Text Co           | ommands Site W     | indow He   | elp                      |                        |                          |                             |        |
| Common 🔻        | Tag                             | Ctrl+E             |            | 🗈 - 🗊                    |                        |                          |                             |        |
| outputbarang.ph | Image Objects                   | •                  |            |                          |                        |                          |                             | _ @ ×  |
| Code 🔛 S        | Media                           | ,                  | R          | 🛒 Þ?. M. G. C 🗉          | . 🗟.                   |                          |                             |        |
| 350 400         | Table                           | Ctrl+Alt+T         | 700        | 750 800 850              | 900 950 1000           | 1050 1100 1150 1         | 1200 1250 1300 1350         | 1400 1 |
|                 | Table Objects<br>Layout Objects | ,                  | put        | Barang                   |                        |                          |                             |        |
|                 | Form                            | •                  |            | Gambar                   | Stok                   | Status                   | Keterangan                  | etting |
| barang} {rs     | Hyperlink                       | 3                  | g.harga}   | {rs_outputbarang.gambar} | {rs_outputbarang.stok} | {rs_outputbarang.status} | {rs_outputbarang.keterangan | Belete |
|                 | Named Anchor                    | Ctrl+Alt+A         |            | 1                        | 1                      |                          | 1                           |        |

- Muncul jendela hyperlink,
- select file ke editbarang.php,
- kemudian klik parameter,
- lalu ketikan nama parameter (edit) dan value (kd\_barang) sebagai primarykey
- Klik ok

| Text:     | Edit |   |     |        | ОК     |
|-----------|------|---|-----|--------|--------|
| Link:     |      |   | - 6 | 2      | Cancel |
| Target:   |      | • |     | Browse | Help   |
| Title:    |      |   |     |        |        |
| cess key: |      |   |     |        |        |
| ab index: |      |   |     |        |        |

| Select file name from: <ul> <li>File system</li> </ul>                                                                                                    | Sit | es and Servers                                                                                                    |                                                                                                    |                                                                                                 |                                                |
|----------------------------------------------------------------------------------------------------|-----|----------------------------------------------------------------------------------------------------|----------------------------------------------------------------------------------------------------|-------------------------------------------------------------------------------------------------|------------------------------------------------|
| Data sources                                                                                                    |     |                                                                                                    |                                                                                                    |                                                                                                 |                                                |
| Look in: 🍶 admin                                                                                                    | -   | G 🗊 📂 🛄 -                                                                                                    |                                                                                                    |                                                                                                 |                                                |
| Name                                                                                                    |     | Date modified                                                                                                    | Туре                                                                                                    | Size                                                                                            |                                                |
|                                                                                                    |     | 21/04/2013 8:31                                                                                                    | File folder                                                                                                    |                                                                                                 |                                                |
| editbarang                                                                                                    |     | 21/04/2013 8:51                                                                                                    | PHP Script File                                                                                                    |                                                                                                 | 6 KB                                           |
|                                                                                                    |     | 21/04/2013 8:51                                                                                                    | PHP Script File                                                                                                    |                                                                                                 | 5 KB                                           |
| Searchbarang                                                                                                    |     | 21/04/2013 8:45                                                                                                    | PHP Script File                                                                                                    |                                                                                                 | 3 KB                                           |
|                                                                                                    |     |                                                                                                    |                                                                                                    |                                                                                                 |                                                |
| File name: editbarang                                                                                                    |     |                                                                                                    |                                                                                                    |                                                                                                 | ок                                             |
| Files of type: (All Files (* *)                                                                                                    |     |                                                                                                    |                                                                                                    |                                                                                                 | Cancel                                         |
| Al Files ( . )                                                                                                    |     |                                                                                                    |                                                                                                    | •                                                                                               | Caricer                                        |
| URL: editbarang.php                                                                                                    |     | Parameter                                                                                                    | rs                                                                                                    |                                                                                                 |                                                |
| Relative to: Document - outputbarang.p                                                                                                    | php | 6                                                                                                    |                                                                                                    |                                                                                                 |                                                |
| Change default Link Relative To in the site definitio                                                                                                    | on. |                                                                                                    |                                                                                                    |                                                                                                 |                                                |
|                                                                                                    |     |                                                                                                    |                                                                                                    |                                                                                                 |                                                |
| edit                                                                                                    | 0   | Cancel                                                                                                    |                                                                                                    |                                                                                                 |                                                |
| edit                                                                                                    |     | Help                                                                                                    |                                                                                                    |                                                                                                 |                                                |
| edit                                                                                                    |     | Cancel<br>Help<br>Select File<br>Select file name from: @ File system                                                                                                    | Sites and Servers                                                                                                    |                                                                                                 |                                                |
| ata Field:                                                                                                    |     | Help  Select File Select file  File system Data source Data source                                                                                                    | Sites and Servers                                                                                                    |                                                                                                 |                                                |
| edit edit                                                                                                    |     | Help                                                                                                    | es                                                                                                    |                                                                                                 |                                                |
| edit edit                                                                                                    |     | Help                                                                                                    | es<br>Sites and Servers                                                                                                    | Туре                                                                                            | Size                                           |
| edit edit                                                                                                    |     | Help                                                                                                    | es Sites and Servers<br>Sites and Servers<br>Date modified<br>21/04/2013 8:01                                                                                          | Type<br>File folder                                                                             | Size                                           |
| edit edit                                                                                                    |     | Help                                                                                                    | es Sites and Servers<br>• @ p p p III •<br>Date modified<br>21/04/2013 8:01<br>21/04/2013 8:14                                                                         | Type<br>File folder<br>PHP Script File                                                          | Size<br>6 K                                    |
| edit<br>edit<br>ata<br>Field: Sp Recordset (rs_outputbarang)<br>kd_barang<br>kd_barang<br>kd_barang<br>Cancel<br>Help<br>g ambar<br>g stok                                                                                                    |     | Help                                                                                                    | es Sites and Servers<br>Date modified<br>21/04/2013 8:14<br>21/04/2013 7:51                                                                                            | Type<br>File folder<br>PHP Script File<br>PHP Script File                                       | Size<br>6 K<br>5 K                             |
| edit edit edit OK Cancel Field: S Recordset (rs_outputbarang) Kd_barang S Recordset (rs_outputbarang) Kd_barang S Recordset (rs_outputbarang) Kd_barang S Recordset (rs_outputbarang) Kd_barang S Recordset (rs_outputbarang) Kd_barang S Recordset (rs_outputbarang) Kd_barang S Recordset (rs_outputbarang) Kd_barang S Recordset (rs_outputbarang) Kd_barang S Recordset (rs_outputbarang) Kd_barang S Recordset (rs_outputbarang) Kd_barang S Recordset (rs_outputbarang) Kd_barang S Recordset (rs_outputbarang) Recordset (rs_outputbarang) Reco                                                                                                    |     | Help                                                                                                    | es Sites and Servers<br>Date modified<br>21/04/2013 8:01<br>21/04/2013 7:51<br>21/04/2013 7:24                                                                         | Type<br>File folder<br>PHP Script File<br>PHP Script File<br>PHP Script File                    | Size<br>6 K<br>5 K<br>6 K                      |
| ata Field:                                                                                                    |     | Help                                                                                                    | es<br>Sites and Servers<br>Date modified<br>21/04/2013 8:01<br>21/04/2013 7:24<br>19/04/2013 7:24<br>19/04/2013 19:17                                                  | Type<br>File folder<br>PHP Script File<br>PHP Script File<br>PHP Script File<br>PHP Script File | Size<br>6 K<br>5 K<br>6 K<br>6 K<br>1 K        |
| edit<br>edit<br>ata<br>Field: □ □ Recordset (rs_outputbarang)                                                                                                    |     | Help<br>Select File<br>Select file name from:  File system<br>Data source<br>Look in:  admin<br>Name<br>Inotes<br>celtibarang<br>Coutputbarang<br>Coutputbarang<br>Coutputbarang<br>Coutputbarang<br>Coutputbarang<br>Coutputbarang                                                                                                    | es<br>Sites and Servers<br>Date modified<br>21/04/2013 8:01<br>21/04/2013 7:51<br>21/04/2013 7:51<br>21/04/2013 19:17                                                  | Type<br>File folder<br>PHP Script File<br>PHP Script File<br>PHP Script File<br>PHP Script File | Size<br>6 K<br>5 K<br>6 K<br>1 K               |
| edit edit  Recordset (rs_outputbarang)  Kd_barang  Kd_barang  Kd_b                                                                                                    |     | Help<br>Help<br>Select File<br>Select file name from:  File system<br>Data source<br>Look in:  admin<br>Name<br>notes<br>citibarang<br>citibarang<br>citibaran | es<br>Sites and Servers<br>Date modified<br>21/04/2013 8:01<br>21/04/2013 8:14<br>21/04/2013 7:51<br>21/04/2013 19:17<br>19/04/2013 19:17                              | Type<br>File folder<br>PHP Script File<br>PHP Script File<br>PHP Script File                    | Size<br>6K<br>5K<br>6K<br>1K                   |
| edit edit  ata Field:  Field:  Field:  Field:  Field:  Field:  Field:  Field:  Field:  Field:  Field:  Field:  Field:  Field:  Field:  Field:  Field:  Field:  Field:  Field:  Field:  Field:  Field:  Field:  Field:  Field:  Field: Field: Field: Fie                                                                                                    |     | Help<br>Select File<br>Select file name from:  Data source<br>Look n:  admin<br>Name<br>notes<br>celtibarang<br>inputbarang<br>coutputbarang<br>coutputbarang<br>file name: editbarang php                                                                                                    | es Sites and Servers<br>Date modified<br>21/04/2013 8:14<br>21/04/2013 7:51<br>21/04/2013 19:17                                                                        | Type<br>File folder<br>PHP Script File<br>PHP Script File<br>PHP Script File                    | Size<br>6K<br>5K<br>6K<br>1K                   |
| edit edit  ata Field: Grant Barang Field: Field: Fi                                                                                                    |     | Help                                                                                                    | es Sites and Servers<br>Date modified<br>21/04/2013 8:14<br>21/04/2013 7:51<br>21/04/2013 19:17                                                                        | Type<br>File folder<br>PHP Script File<br>PHP Script File<br>PHP Script File                    | Size<br>6 K<br>5 K<br>6 K<br>1 K<br>Cancel     |
| edit edit edit                                                                                                    |     | Help                                                                                                    | es Sites and Servers<br>Date modified<br>21/04/2013 8:14<br>21/04/2013 7:51<br>21/04/2013 7:54<br>19/04/2013 19:17                                                     | Type<br>File folder<br>PHP Script File<br>PHP Script File<br>PHP Script File                    | Size<br>6 K<br>6 K<br>1 K<br>Cancel            |
| ata Field:                                                                                                    |     | Help<br>Select File<br>Select File File system<br>Select file name from:  File system<br>Data source<br>Look in:  admin<br>Name<br>I outputbarang<br>coutputbarang<br>Searchbarang<br>File name: edtbarang php<br>Files of type: All Files (*)<br>URL: edtbarang php?edte </td <td>es Sites and Servers<br/>Date modified<br/>21/04/2013 8:01<br/>21/04/2013 7:51<br/>21/04/2013 7:51<br/>21/04/2013 7:24<br/>19/04/2013 19:17<br/>19/04/2013 19:17<br/>Parameter</td> <td>Type<br/>File folder<br/>PHP Script File<br/>PHP Script File<br/>PHP Script File<br/>PHP Script File</td> <td>Size<br/>6 Ki<br/>5 Ki<br/>6 Ki<br/>1 Ki<br/>Cancel</td>                                                                                                    | es Sites and Servers<br>Date modified<br>21/04/2013 8:01<br>21/04/2013 7:51<br>21/04/2013 7:51<br>21/04/2013 7:24<br>19/04/2013 19:17<br>19/04/2013 19:17<br>Parameter | Type<br>File folder<br>PHP Script File<br>PHP Script File<br>PHP Script File<br>PHP Script File | Size<br>6 Ki<br>5 Ki<br>6 Ki<br>1 Ki<br>Cancel |
| reane value<br>edit<br>ata<br>Field: Secondset (rs_outputbarang)<br>Recordset (rs_outputbarang)<br>Recordset (rs_ |     | Help                                                                                                    | es Sites and Servers<br>Date modified<br>21/04/2013 8:14<br>21/04/2013 7:51<br>21/04/2013 7:51<br>21/04/2013 7:51<br>21/04/2013 19:17<br>Parameter<br>pubbarang php    | Type<br>File folder<br>PHP Script File<br>PHP Script File<br>PHP Script File                    | Size<br>6 K<br>6 K<br>1 K<br>Cancel            |

- 13. Hyperlink delete
  - Blok "edit"(1), Pilih menu insert (2), Pilih hyperlink (3)
  - Muncul jendela hyperlink
  - lalu browse
  - kemudian select file ke outputbarang.php,
  - kemudian klik parameter,
  - lalu ketikan nama parameter (delete) dan value (kd\_barang) sebagai primarykey
  - klik OK

| File Edit View  | Inset Modify Text | Commands Site W | indow He | elp                       |                                       |                          |                              |                |
|-----------------|-------------------|-----------------|----------|---------------------------|---------------------------------------|--------------------------|------------------------------|----------------|
| Common 🔻        | 4Tag              | Ctrl+E          |          | 🗈 • 🗊                     |                                       |                          |                              |                |
|                 | Image             | Ctrl+Alt+I      |          |                           |                                       |                          |                              |                |
| outputbarang.ph | Image Objects     | •               |          |                           |                                       |                          |                              | - 8 X          |
| 🖓 Code 😁 S      | Media             | •               | 2        | 🖉 d <b>°. 11. ().</b> C 🗏 | . 🗟.                                  |                          |                              |                |
| 350 401         | Table             | Ctrl+Alt+T      | 700      | 750 800 850               | 900 950 1000                          | 1050 1100 1150 1         | 1200 1250 1300 1350          | 1400 14        |
|                 | Table Objects     | ,               |          |                           |                                       |                          |                              |                |
|                 | Layout Objects    | •               | put      | Barang                    |                                       |                          |                              |                |
|                 | Form              | ,               |          | Gambar                    | Stok                                  | Status                   | Keterangan                   | Setting        |
| barang} {rs     | Hyperlink         | 3               | g.harga} | {rs_outputbarang.gambar}  | {rs_outputbarang.stok}                | {rs_outputbarang.status} | {rs_outputbarang.keterangan} | Edit<br>Delete |
| 1               | Named Anchor      | Ctrl+Alt+A      |          |                           | L                                     | a                        | n.                           |                |
| 5               | Date              |                 | 10001    |                           | · · · · · · · · · · · · · · · · · · · | ×                        | ¥                            |                |

| Text:     | Delete |   |        | ОК     |
|-----------|--------|---|--------|--------|
| Link:     |        | • | 8      | Cancel |
| Target:   | -      |   | Browse | Help   |
| Title:    |        |   |        |        |
| cess key: |        |   |        |        |
| ab index: |        |   |        |        |

| Select file na | me from:                                    | tes and Servers                                          |                                                   |     |
|----------------|---------------------------------------------|----------------------------------------------------------|---------------------------------------------------|-----|
| Look in: 退     | admin 👻                                     | G 🗊 📂 🛄 -                                                |                                                   |     |
| Name           | *                                           | Date modified                                            | Туре                                              | Siz |
| _notes         | ng<br>rang                                  | 19/04/2013 21:36<br>19/04/2013 19:17<br>19/04/2013 19:17 | File folder<br>PHP Script File<br>PHP Script File |     |
| outputb        | arang                                       | 20/04/2013 12:59                                         | PHP Script File                                   |     |
| 🚍 searchb      | arang                                       | 19/04/2013 19:17                                         | PHP Script File                                   |     |
| •              | III                                         |                                                          |                                                   | ,   |
| File name:     | outputbarang                                |                                                          | ОК                                                |     |
| Files of type: | All Files (*.*)                             |                                                          | ▼ Cancel                                          |     |
| URL:           | outputbarang.php                            | Parameter                                                | ş                                                 |     |
| Relative to:   | Document 🔹 outputbarang.php                 | 5                                                        | 3                                                 |     |
| Change defau   | It Link Relative To in the site definition. |                                                          |                                                   |     |

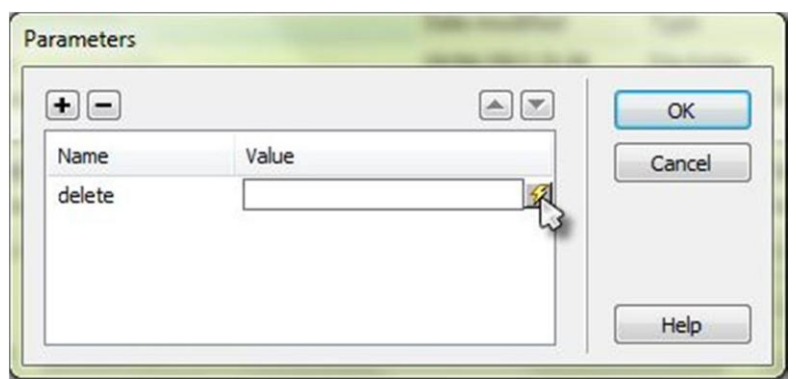

| Field:  | Recordset (rs_outputbarang)         kd_barang         m_barang         spesifikasi         gambar         gambar         stok         status         keterangan | OK<br>Cance<br>Help |
|---------|----------------------------------------------------------------------------------------------------|---------------------|
| Format: | None                                                                                                    |                     |

| Select file na         | me from: <ul> <li>File system</li> <li>Data sources</li> </ul>                            | Sites and Servers                                        |                                                   |      |
|------------------------|-------------------------------------------------------------------------------------------|----------------------------------------------------------|---------------------------------------------------|------|
| Look in: 🔒             | admin                                                                                     | - 0 🕫 📂 🖽 -                                              |                                                   |      |
| Name                   | ^                                                                                         | Date modified                                            | Туре                                              | Size |
| 🍌 _notes<br>🔂 editbara | ng<br>rang                                                                                | 19/04/2013 21:36<br>19/04/2013 19:17<br>19/04/2013 19:17 | File folder<br>PHP Script File<br>PHP Script File |      |
| outputb                | arang                                                                                     | 20/04/2013 12:59                                         | PHP Script File                                   |      |
| searchb                | arang                                                                                     | 19/04/2013 19:17                                         | PHP Script File                                   |      |
| <                      | m                                                                                         |                                                          |                                                   | -    |
| Files of type:         | All Files (*.*)                                                                           |                                                          | ✓ Cancel                                          | 5    |
| JRL:                   | outputbarang.php?delete= php ec</td <td>ho \$row_rs_ Paramete</td> <td>ers</td> <td></td> | ho \$row_rs_ Paramete                                    | ers                                               |      |
| Relative to:           | Document   outputbarang.ph                                                                | η <b>ρ</b>                                               |                                                   |      |
| Change defau           | It Link Relative To in the site definition                                                |                                                          |                                                   |      |

| Text:       | Delete                          |     | ОК     |
|-------------|---------------------------------|-----|--------|
| Link:       | _rs_outputbarang[kd_barang]; ?> | - 🗀 | Cancel |
| Target:     | -                               |     | Help   |
| Title:      |                                 |     |        |
| Access key: |                                 |     |        |
| Tab index:  |                                 |     |        |

- 14. Mengatur delete record
  - Blok "delete"
  - Pilih menu Application -> Server Behaviour -> [+]
  - Pilih delete record
  - Muncul jendela delete record
  - Akan ditampilkan window Delete Record (lihat gambar). Pada window tersebut, aturlah
  - (1) jenis variabel yang akan dijadikan penentu proses hapus dieksekusi atau tidak,
  - (2) koneksi,
  - (3) nama tabel yang digunakan,
  - (4) kolom yang dijadikan primary key di database beserta nilainya,
  - (5)url primary key yang kita buat sebelumnya(delete)
  - (6) halaman yang ditampilkan jika proses hapus mahasiswa berhasil.
  - (7) Klik tombol OK untuk menutup window dan menyimpan pengaturan.

|                                         |         | ✓ Application                    |    |
|-----------------------------------------|---------|----------------------------------|----|
|                                         | _ & ×   | Datab Bindir Server Behaviors Co | mp |
|                                         |         | Document type:PHP                |    |
| 1150 1200 1250 1300                     | 1350    | Recordset                        |    |
|                                         |         | Repeat Region                    |    |
|                                         |         | Recordset Paging                 | •  |
| ,,,,,,,,,,,,,,,,,,,,,,,,,,,,,,,,,,,,,,, |         | Show Region                      | •  |
| Keterangan                              | Setting | Display Record Count             |    |
|                                         |         | Dynamic Text                     |    |
| {rs_outputbarang katarangan}            | Edit    | Insert Record                    |    |
| {IS_OutputOarang.Keterangan}            | Delete  | Update Record                    |    |
|                                         |         | Delete Secord                    |    |
|                                         |         | Dynamic Form Elements            | •  |
|                                         |         | User Authentication              |    |
|                                         |         | XSL Transformation               |    |
|                                         |         | Edit Server Behaviors            |    |
|                                         |         | New Server Behavior              |    |
|                                         |         | Get More Server Behaviors        |    |
|                                         |         |                                  |    |

| st check if variable is defined: | Primary key value 🔹 🕇    | ОК     |
|----------------------------------|--------------------------|--------|
| Connection:                      | cs_tokoonline 🙎 🗸        | Cancel |
| Table:                           | tb_barang -3             | Help   |
| Primary key column:              | kd_barang 🛛 🗸 🗹 Numeric  |        |
| Primary key value:               | URL Parameter 🔹 delete 🕽 |        |
| After deleting, go to:           | outputbarang.php Br      | owse 6 |

# Halaman editbarang.php

1. Desain halaman editbarang.php sesuai dengan kebutuhan
Update Barang
Kd barang

| Kd_barang:   | <u>M</u>      |        |
|--------------|---------------|--------|
| Nm_barang:   |               |        |
| Spesifikasi: |               |        |
| Harga:       |               |        |
| Gambar:      |               | Browse |
| Stok:        |               |        |
| Status:      |               |        |
| Keterangan:  |               |        |
|              | Update record |        |

2. Pilih menu Application -> Binding -> [+] -> Recordset (Query)

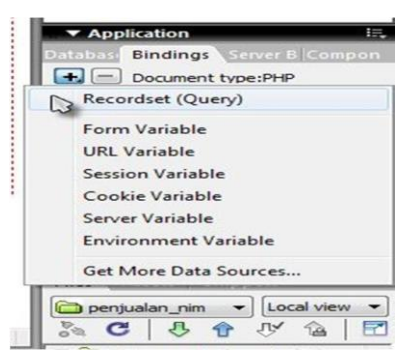

- 3. Muncul jendela recordset
  - ketikan nama recordset(1),
  - pilih koneksi yang digunakan(2),
  - pilih table yang digunakan(3),
  - pilih columns yang akan dipakai all untuk semua column sedangkan selected untuk column terpilih (4),
  - pilih filter kd\_barang (primary key) (5)
  - Ketikan URL Parameter yang kita buat pada link "edit" pada halaman outputbarang.php
     (6)
  - Klik OK

| Name:       | rs_editbarang                                            | 1         | 3      | ОК       |
|-------------|----------------------------------------------------------|-----------|--------|----------|
| Connection: | cs_tokoonline 2                                          | •         | Define | Cancel   |
| Table:      | tb_barang 3                                              |           | •      | Test     |
| Columns:    | All Selecter                                             | ed:       |        | Advanced |
|             | kd_barang<br>nm_barang<br>spesifikasi<br>harga<br>gambar |           | *<br>E | Help     |
| Filter:     | kd_barang                                                | - = 5     | •      |          |
|             | URL Parameter                                            | ▼ edit    | 6      |          |
| Sort:       | None                                                     | Ascending | -      |          |

4. Maka akan terlihat recordset editbarang yang kita buat tadi

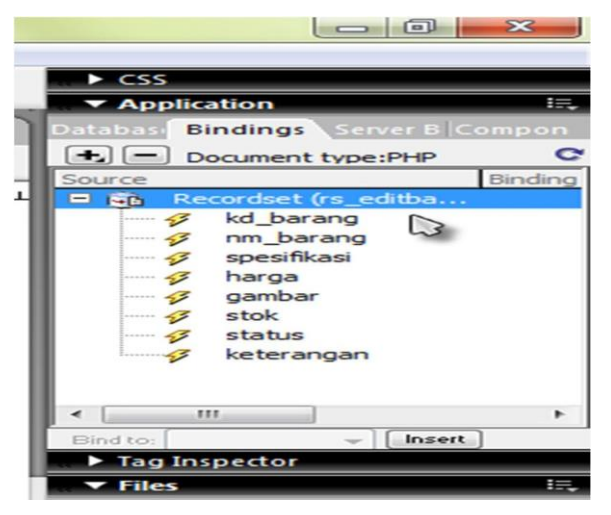

5. Isikan field(column) pada rseditbarang sesuaikan dengan table

|              | Undate Barang |        |    |              | Update Barang            |        |
|--------------|---------------|--------|----|--------------|--------------------------|--------|
| Kd barang    |               |        | /  | Kd_barang:   | ø                        |        |
| Nm barang:   |               |        |    | Nm_barang:   | {Recordset1.nm_baran     |        |
| Spesifikasi: |               |        |    | Spesifikasi: | {Recordset1.spesifikasi] |        |
| Harga:       |               |        |    | Harga:       | {Recordset1.harga}       |        |
| Gambar:      |               | Browse | ×. | Gambar:      | {Recordset1.gambar}      | Browse |
| Stok:        |               |        |    | Stok:        | {Recordset1.stok}        |        |
| Status:      |               |        |    | Status:      | {Recordset1.status}      |        |
| Keterangan:  |               |        |    | Keterangan:  | {Recordset1.keterangar   |        |
|              | Update record |        |    |              | Update record            |        |

Atur juga nilai/value dari hidden field kode

| ▼ Pro | perties     |       |                        |
|-------|-------------|-------|------------------------|
|       | HiddenField | Value | 3                      |
|       |             |       | Bind to Dynamic Source |

Klik menu bind to dynamic source untuk menuju ke recordsetupdate (kodebarang)

| Field    | Recordset (rs_upd_brg) | OK    |
|----------|------------------------|-------|
|          | 🦸 kd_barang            | Canad |
|          | m_barang               | Cance |
|          |                        | Help  |
|          |                        |       |
|          |                        |       |
|          |                        |       |
|          | 😽 keterangan           |       |
|          |                        |       |
|          |                        |       |
|          |                        |       |
| L        |                        |       |
| Format N | one 👻                  |       |
| _        |                        |       |

6. Pilih menu Application -> Server Behaviour -> [+] -> Update Record

|   |                           | <b>X</b> |
|---|---------------------------|----------|
|   |                           |          |
|   |                           |          |
| 1 | Application               | 1        |
| × | Server Behaviors          | Comp-    |
|   | Document type:PHP         |          |
|   | Recordset                 |          |
|   | Repeat Region             |          |
|   | Recordset Paging          |          |
|   | Show Region               | •        |
|   | Display Record Count      | •        |
|   | Dynamic Text              |          |
|   | Insert Record             |          |
|   | Update Becord             |          |
|   | Delete Record             |          |
|   | Dynamic Form Elements     | •        |
|   | User Authentication       | •        |
|   | XSL Transformation        |          |
|   | Edit Server Behaviors     |          |
|   | New Server Behavior       |          |
|   | Get More Server Behaviors |          |

- 7. Muncul jendela Update Record
  - Pilih koneksi yang digunakan
  - Pilih table yang digunakan
  - Pilih column dan sesuaikan dengan values nya

| Update Record                                                   |                                                                                                    | Update Re            | ecord                                                                                                    | X                    |
|-----------------------------------------------------------------|----------------------------------------------------------------------------------------------------|----------------------|----------------------------------------------------------------------------------------------------|----------------------|
| Submit values from:<br>Connection:<br>Update table:<br>Columns: | form1  stokoonline  tb_barang  tb_barang  tb_barang  tb_barang  tb_barangl Cos Not Get a Value.  spesifikasi Does Not Get a Value.  stoki Does Not Get a Value.  stoki Does Not Get a Value. | OK<br>Cancel<br>Help | t values from: form1  Connection: cs_tokoonline Update table: tb_barang' Selects Record Using FORM.hiddenField' as 'Integer' 'm_barang' Gets Value From FORM.thama' as Text' 'spesifikasi' Gets Value From FORM.tharga' as 'Integer' 'gambar' Gets Value From FORM.tharga' as 'Integer' 'gambar' Gets Value From FORM.tharga' as 'Integer' 'status' Gets Value From FORM.tstatus' as Text' 'status' Gets Value From FORM.tstatus' as Text' 'status' Gets Value From FORM.tstatus' as Text' 'status' Gets Value From FORM.tstatus' as Text' 'status' Gets Value From FORM.tstatus' as Text' 'status' Gets Value From FORM.tstatus' as Text' | OK<br>Cancel<br>Help |
| After updating, go to:                                          | Value: None  Submit as: None FORM.hiddenField FORM.thama FORM.tspesifikasi FORM.taga FORM.file_gambar FORM.tstok                                                                                                    | After up             | Value: FORM.tket  Submit as: Text  Primary key dating, go to:                                                                                                    |                      |

## 8. After Updating kita pilih outputbarang.php

| Select file na           | me from: <ul> <li>File system</li> <li>Data sources</li> </ul> | Sites and Servers                                     |                                                   |              |
|--------------------------|----------------------------------------------------------------|-------------------------------------------------------|---------------------------------------------------|--------------|
| Look in: 🔒               | admin                                                          | - 🗿 🎓 📴 📰 -                                           |                                                   |              |
| Name                     | *                                                              | Date modified                                         | Туре                                              | Size         |
| _notes _ditbara _inputba | ing<br>rang                                                    | 21/04/2013 8:01<br>21/04/2013 8:09<br>21/04/2013 7:51 | File folder<br>PHP Script File<br>PHP Script File | 4 KB<br>5 KB |
| Coutputb                 | arang                                                          | 21/04/2013 7:24                                       | PHP Script File                                   | 6 KB         |
| searchb                  | arang                                                          | 19/04/2013 19:17                                      | PHP Script File                                   | 1 KB         |
| File name:               | outputbarang.php                                               |                                                       |                                                   | RK           |
| Files of type:           | All Files (".")                                                |                                                       |                                                   | Cancel       |
| URL:                     | outputbarang.php                                               | Parameter                                             | 18                                                |              |
| Relative to:             | Document                                                       | 1p                                                    |                                                   |              |
| Change defau             | It Link Belative To in the site definiti                       | on                                                    |                                                   |              |

 Untuk Gambar, ketikan koding copy(\$\_FILES['file\_gambar']['tmp\_name'],"../image/".\$\_FILES['file\_gambar']['name']);

| 1. | 32   |                                                                                                    |
|----|------|----------------------------------------------------------------------------------------------------|
| ×  | 33   | if ((isset(\$_POSI("MM_update"))) && (\$_POSI("MM_update") == "form1")) {                                                                                       |
| -  | 34 E | <pre>copy(\$_FILES('file_gambar')['tmp_name'],"/image/".\$_FILES('file_gambar')['name']);</pre>                                                                 |
| 8  | 35   | <pre>\$updateSQL = sprintf("UPDATE tb_barang SET nm_barang=%s, spesifikasi=%s, harga=%d gambar=%s, stok=%s, status=%s, keterangan=%s WHERE kd_barang=%s",</pre> |
| () | 36   | <pre>GetSQLValueString(\$_POST['tnama'], "text"),</pre>                                                                                                    |
| -  | 37   | <pre>GetSQLValueString(\$_POST['tspesifikasi'], "text"),</pre>                                                                                                  |
| #2 | 38   | <pre>GetSQLValueString(\$_POST['tharga'], "int"),</pre>                                                                                                    |
| 1  | 39   | <pre>GetSQLValueString(\$_FILES['file_gambar']['name'], "text"),</pre>                                                                                          |
|    | 40   | <pre>GetSQLValueString(\$_POST['tstok'], "text"),</pre>                                                                                                    |
| 0  | 41   | <pre>GetSQLValueString(\$_POST['tstatus'], "text"),</pre>                                                                                                    |
| 5  | 42   | <pre>GetSQLValueString(&amp;_POST['tket'], "text"),</pre>                                                                                                    |
| Ø  | 43   | <pre>GetSQLValueString(&amp;_POST['hiddenField'], "int"));</pre>                                                                                                |
| 1  | 44   |                                                                                                    |

10. Ketikan juga untuk SQLValueString

GetSQLValueString(\$\_FILES['file\_gambar']['name'], "text"),

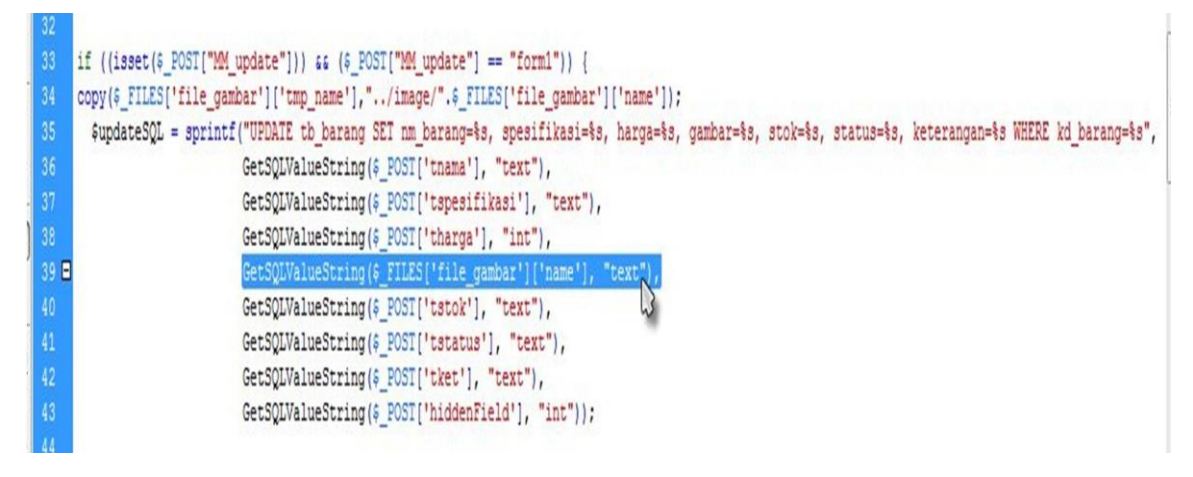

11. Atur enctype pada form, menjadi multipart-form/data dengan cara blok form terlebih dahulu dan atur dibagian properties

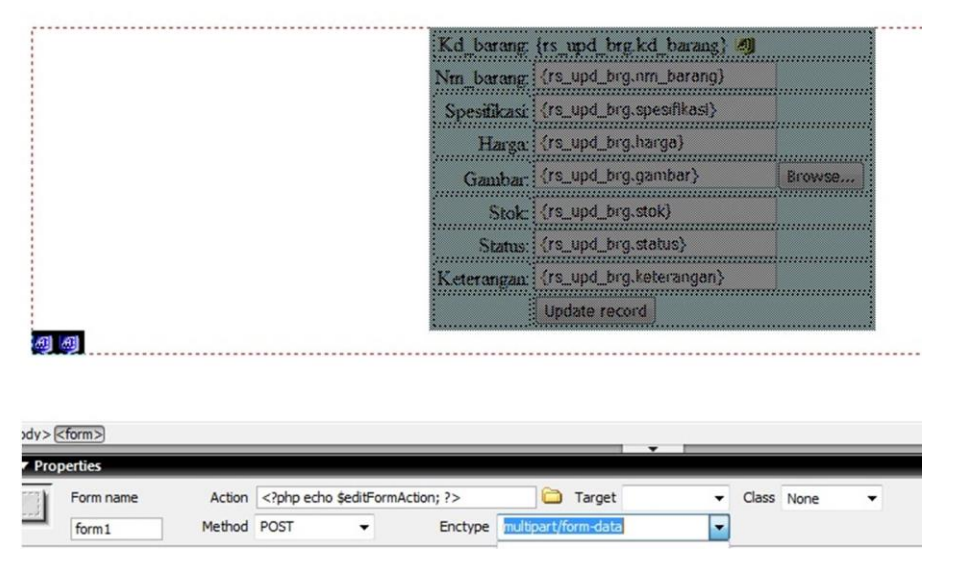

## Halaman Inputbarang.php

1. Desain halaman inputbarang.php sesuai kebutuhan

| · · · · · · · · · · · · · · · · · · ·                |                                                                                  |           |
|------------------------------------------------------|----------------------------------------------------------------------------------|-----------|
| File Edit View Insert Modify Text Commands Site Wind | ow Help                                                                          |           |
| Forms 🔻 🔲 🗈 🖾 💭 💌 🖻 🗮 📝                              |                                                                                  |           |
|                                                      |                                                                                  |           |
| outputbarang.php inputbarang.php*                    |                                                                                  | - ð ×     |
| 🐼 Code 🚔 Split 📴 Design 📝 Title: Untitled Document   | r≓ ⊳°. 81. 6. C E. 6.                                                            |           |
| 0 50 100 150 200 250 300 3                           | 0   400   450   500   550   600   650   700   750   800   850   900   950   1000 | 1050 1100 |
| P3 ,                                                 |                                                                                  |           |
|                                                      | Input Barang                                                                     |           |
| No.                                                  | Kd_barang                                                                        |           |
|                                                      | Nm_barang                                                                        |           |
|                                                      | Spesifikasi:                                                                     |           |
|                                                      | Harga                                                                            |           |
| 6                                                    | Gambar. Browse                                                                   |           |
| 8                                                    | Stok:                                                                            |           |
|                                                      | Status:                                                                          |           |
|                                                      | Keterangan:                                                                      |           |
| 3                                                    | Insert record                                                                    |           |

2. Pada menu Application -> Server Behaviour -> [+], pilih Insert Record

| 1 | Application                   |      |
|---|-------------------------------|------|
| 1 | Datat Bindir Server Behaviors | Comp |
|   | Document type:PHP             |      |
|   | Recordset                     |      |
|   | Repeat Region                 |      |
|   | Recordset Paging              | •    |
|   | Show Region                   | •    |
|   | Display Record Count          |      |
|   | Dynamic Text                  |      |
|   | Insert Record                 |      |
|   | Update Record                 |      |
|   | Delete Record                 |      |
|   | Dynamic Form Elements         | •    |
|   | User Authentication           |      |
|   | XSL Transformation            |      |
|   | Edit Server Behaviors         |      |
|   | New Server Behavior           |      |
|   | Get More Server Behaviors     |      |

- 3. Muncul jendela Insert Record
  - Pilih koneksi yang digunakan
  - Pilih table yang digunakan
  - Pilih column dan sesuaikan dengan values nya

| Insert Record                                                   | and the second second second second second second second second second second second second second second second                                                                                                    | X                    | Insert Record                                                                                                    | X                    |
|-----------------------------------------------------------------|----------------------------------------------------------------------------------------------------|----------------------|----------------------------------------------------------------------------------------------------|----------------------|
| Submit values from:<br>Connection:<br>Insert table:<br>Columns: | form1  s_tokoonline  tb_barang  kd_barang' Is an Unused Primary Key.                                                                                                    | OK<br>Cancel<br>Help | Subnit values from: form1   Connection: cs_tokoonline  Insert table: tb_barang  Columns: td_barang' Gets Value From FORM.tkd_barang' as "Integer'                                                                                                    | OK<br>Cancel<br>Help |
|                                                                 | hm_barang' Does Not Get a Value.<br>spesifikas' Does Not Get a Value.<br>'harga' Does Not Get a Value.<br>'gambar' Gets Value From 'FORM.gambar' as 'Text'<br>'stok' Does Not Get a Value.<br>'status' Does Not Get a Value.<br>'keterangan' Does Not Get a Value. |                      | I'm barang' Does Not Get a Value.<br>'spesifikas' Does Not Get a Value.<br>'harga' Does Not Get a Value.<br>'gambar' Gets Value From 'FORM.gambar' as 'Text'<br>'stok' Does Not Get a Value.<br>'status' Does Not Get a Value.<br>'keterangan' Does Not Get a Value. |                      |
| After inserting, go to:                                         | Value: None  Submit as: FORM.tkd barang FORM.thm barang FORM.tspesifikasi FORM.tharga FORM.tharga FORM.tstok                                                                                                    |                      | Value: FORM.tkd_barang<br>Submit as: Integer  After inserting, go to: Browse                                                                                                    |                      |

4. After Inserting kita pilih outputbarang.php

| Select file na           | me from:                                   | tes and Servers                                         |                                                   |     |
|--------------------------|--------------------------------------------|---------------------------------------------------------|---------------------------------------------------|-----|
| Look in: 🔒               | admin 👻                                    | G 🗊 📂 🖽 -                                               |                                                   |     |
| Name                     | *                                          | Date modified                                           | Туре                                              | Siz |
| _notes _ditbara _inputba | ng<br>rang                                 | 19/04/2013 21:36<br>19/04/2013 19:17<br>21/04/2013 6:07 | File folder<br>PHP Script File<br>PHP Script File |     |
| 🔁 outputb                | arang                                      | 20/04/2013 13:15                                        | PHP Script File                                   |     |
| searchb                  | arang                                      | 19/04/2013 19:17                                        | PHP Script File                                   |     |
| ٠ [                      | m                                          |                                                         |                                                   | •   |
| File name:               | outputbarang                               |                                                         | 0                                                 | KN  |
| Files of type:           | All Files (*.*)                            |                                                         | ▼ Can                                             | cel |
| JRL:                     | outputbarang.php                           | Parameter                                               | s                                                 |     |
| Relative to:             | Document 👻 inputbarang.php                 |                                                         |                                                   |     |
| Change defau             | It Link Belative To in the site definition |                                                         |                                                   |     |

5. Untuk Gambar sama seperti pada halaman edit. kketikan koding

copy(\$\_FILES['file\_gambar']['tmp\_name'],"../image/".\$\_FILES['file\_gambar']['name']);

| 31   | 2                                                                                                    |    |
|------|----------------------------------------------------------------------------------------------------|----|
| 32   |                                                                                                    |    |
| 33   | if ((isset(\$_POST["MM_insert"])) && (\$_POST["MM_insert"] == "form1")) {                                                                                                    |    |
| 34 6 | <pre>copy(\$_FILES['gambar']['tmp_name'],"/image/".\$_FILES['gambar']['name']);</pre>                                                                                                    |    |
| 35   | <pre>\$insertSQL = sprintf("INSERT INTO tb_barang (kd_barang, nm_barang, spesifikasi, harga, gambar, stok, status, keterangan) VALUES (%s, %s, %s, %s, %s, %s, %s, %s, %s, %s,</pre>                                                                                                    |    |
|      | \$s, \$s, \$s)",                                                                                                    |    |
| 36   | <pre>GetSQLValueString(&amp;_POSI['tkd_barang'], "int"),</pre>                                                                                                    |    |
| 37   | <pre>GetSQLValueString(&amp;_POSI['tnm_barang'], "text"),</pre>                                                                                                    |    |
| 38   | <pre>GetSQLValueString(&amp;_POSI['tspesifikasi'], "text"),</pre>                                                                                                    |    |
| 39   | <pre>GetSQLValueString(\$_POSI['tharga'], "int"),</pre>                                                                                                    |    |
| 40   | <pre>GetSQLValueString(\$_FILES['gambar'], 'text"),</pre>                                                                                                    | 11 |
| 41   | <pre>GetSQLValueString(\$_POSI['tstok'], "text"),</pre>                                                                                                    |    |
| 42   | <pre>GetSQLValueString(&amp;_POSI['tstatus'], "text"),</pre>                                                                                                    |    |
| 43   | <pre>GetSQLValueString(&amp;_POSI['tketerangan'], "text"));</pre>                                                                                                    |    |
| 44   | A CONTRACTOR OF A CONTRACTOR OF A CONTRACTOR O |    |

6. Ketikan juga untuk SQLValueString

GetSQLValueString(\$\_FILES['file\_gambar']['name'], "text"),

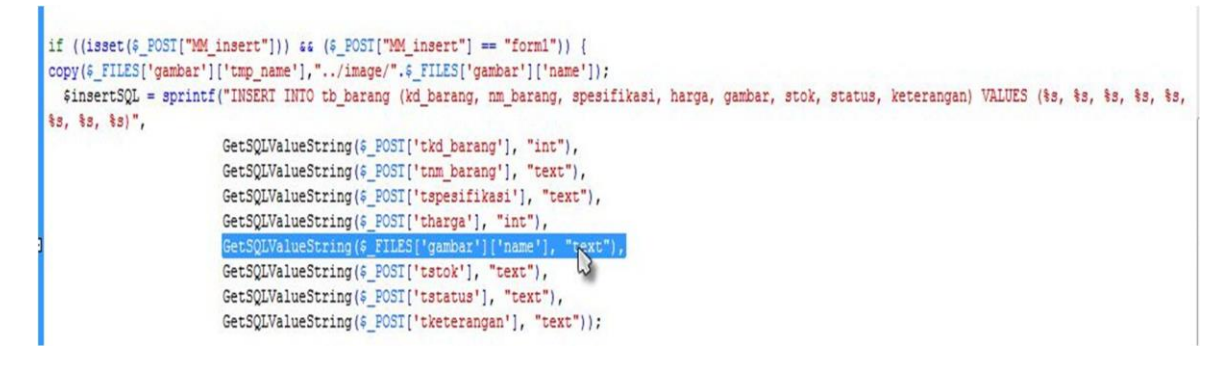

7. Atur enctype pada form, menjadi multipart-form/data dengan cara blok form terlebih dahulu

dan atur dibagian properties

| Nm_barang:     Spesifikasi:       Spesifikasi:     Harga:       Gambar:     Browse       Stok:     Stok:       Status:     Keterangan:       Insert record     Insert record                                                                                                    |                                                    |                  |                      |               | Kd_barang        |               |   |            |
|----------------------------------------------------------------------------------------------------|----------------------------------------------------|------------------|----------------------|---------------|------------------|---------------|---|------------|
| Spesifikasi<br>Harga<br>Garnbar:<br>Stok:<br>Status:<br>Keterangar:<br>Insert record<br>Form name Action php echo \$editFormAction; ? Class None                                                                                                    |                                                    |                  |                      |               | Nm_barang        |               |   |            |
| Harga:     Browse       Gambar:     Browse       Stok:     Status:       Status:     Ketearangan:       Insert record                                                                                                    |                                                    |                  |                      |               | Spesifikas       | È             |   |            |
| Gambar:     Browse       Stok:     Status:       Keterangan:     Insert record                                                                                                    |                                                    |                  |                      |               | Harg             | c             |   |            |
| Stok:     Status:       Status:     Keterangan:       Insert record                                                                                                    |                                                    |                  |                      |               | Gamba            |               |   | Brows      |
| Status:       Keterangan:       Insert record                                                                                                    |                                                    |                  |                      |               | Stol             |               |   |            |
| Keterzangari:     Insert record       Cform>       >perties       Form name     Action php echo \$editFormAction; ? Class     None                                                                                                    |                                                    |                  |                      |               | Statu            |               |   |            |
| Eform >       >perties       Form name     Action php echo \$editFormAction; ? Class None                                                                                                    |                                                    |                  |                      |               | Keterangar       | c             |   |            |
| Class None     Class None     Class None |                                                    |                  |                      |               |                  | Insert record | ก |            |
|                                                                                                    |                                                    |                  |                      |               |                  |               |   |            |
|                                                                                                    | <form>)<br/>perties<br/>Form name<br/>form2</form> | Action<br>Method | php echo \$4<br POST | editFormActio | n; ?><br>Enctype | Target        | • | Class None |

8.

## Halaman Searchbarang.php

- Ø Macromedia Dreamwerver 8 (C/vampp)htdoc/penjualan\_nim/adminisearchbarang.php (XHTMLI')

   File Edit View Insert Modify Test Commands Ste Window Help

   Common ▼ 

   Eli Eli View Insert Modify Test Commands (Ste Window Help)

   Common ▼

   Eli Eli View Insert Modify Test Commands (Ste Window Help)

   Common ▼

   Common ▼

   Macrometric Macro Participation

   Common ▼

   Macro Participation

   0 0 searchbarang.php\* ð > . dynamic data on this pag . Create a <u>site</u> for this file . Choose a <u>document typ</u> То search ent typ nasukan kode Set up the site's testing server. Kode Barang Harga Nama Barang Spesifikasi Gambar Stok Keterangan Status 🔁 penjualan\_nim 🔹 Local view 🔹 € 2 100% v 1129 x 410 v 2K / 1 se Char width Type 💿 Single line 💮 Multi line 💮 Password Class None é 2 min editbarang.ph inputbarang.p outputbarang searchbarang tcari Max Chars Init val 01 601 601 D e. Not found in the current document. Ready
- 1. Desain halaman searchbarang.php sesuai kebutuhan

2. Pilih menu Application -> Server Behaviour -> [+] -> Recordset

| _ | ▼ Application                 | E,   |
|---|-------------------------------|------|
| × | Datat Bindir Server Behaviors | Comp |
|   | 🛃 🚍 Document type:PHP         |      |
|   | Recordset                     |      |
|   | لما<br>Repeat Region          |      |
|   | Recordset Paging              | •    |
|   | Show Region                   | •    |
|   | Display Record Count          | •    |
|   | Dynamic Text                  |      |
|   | Insert Record                 |      |
|   | Update Record                 |      |
|   | Delete Record                 |      |
|   | Dynamic Form Elements         | •    |
|   | User Authentication           | •    |
|   | XSL Transformation            |      |
|   | Edit Server Behaviors         |      |
|   | New Server Behavior           |      |
|   | Get More Server Behaviors     |      |

- 3. Muncul jendela Recordset
  - ketikan nama recordset(1),
  - pilih koneksi yang digunakan(2),
  - pilih table yang digunakan(3),
  - pilih columns yang akan dipakai. all untuk semua column, sedangkan selected untuk column terpilih (4),
  - pilih filter kd\_barang (primary key) dengan operator (=) (5)
  - Ketikan URL Parameter yang disesuaikan dengan nama object(text field) untuk peletakan pencarian(6)
  - Klik OK

| Name:       | rs_searchbarang                                          | 1             |        |          |
|-------------|----------------------------------------------------------|---------------|--------|----------|
| connection: | cs_tokoonline                                            | 2 •           | Define | Cancel   |
| Table:      | tb_barang                                                | 3 -           |        | Test     |
| Columns:    | All Selecter                                             | ed:           |        | Advanced |
|             | kd_barang<br>nm_barang<br>spesifikasi<br>harga<br>gambar | 4             | •      | Help     |
| Filter:     | kd_barang                                                | • = <b>)</b>  | •      |          |
|             | URL Parameter                                            | tcari 6     € |        |          |
| Sort:       | None                                                     | Ascending     | +      |          |

- 4. Untuk gambar sama seperti di halaman outputbarang.php
  - Kosongkan terlebiih dahulu kolom gambar

| O Macromedia Dreamweaver 8 - [               | C:\xampp\htdocs\penjualan_nim\a | dmin\searchbarang.php (XHT) | /L)]    | and the second second s |                          |                                                   |                                                                                                    |
|----------------------------------------------|---------------------------------|-----------------------------|---------|----------------------------------------------------------------------------------------------------|--------------------------|---------------------------------------------------|----------------------------------------------------------------------------------------------------|
| File Edit View Insert Modify                 | y Text Commands Site Win        | dow Help                    |         |                                                                                                    |                          |                                                   |                                                                                                    |
| Common 🔻 🔕 🖬 🛔                               | 🕅 🖻 🗻 . 🎄 . 🛱 🕻                 | N D D.                      |         |                                                                                                    |                          |                                                   | ► CSS                                                                                                    |
| common · · · · · · · · · · · · · · · · · · · |                                 |                             |         |                                                                                                    |                          |                                                   | ▼ Application 🗄                                                                                                    |
| outputbarang.php editbarang.                 | searchbarang.php                |                             |         |                                                                                                    |                          | - 8 ×                                             | Databas Bindings Server & Compon                                                                                                    |
| O Code Split Design                          | Title: Untitled Document        | A 10 M 6                    | C E G   |                                                                                                    |                          |                                                   | 🛨 🚍 Document type:PHP 🛛 🕻                                                                                                    |
| 250 300 350                                  |                                 | 600.1. 650 1. 700 1.        | 750 800 | 850 900 950                                                                                                    | 1000, 1050, 1100,        | 1150 <u> </u>  2200 <u> </u>  2250 <u> </u>  2000 | Source Binding Source Binding Binding |
| Nama Barang                                  | Spesifikasi                     | Harga                       | Gambar  | Stok                                                                                                    | Status                   | Keterangan                                        | — 🧭 harga<br>— 🦸 gambar                                                                                                    |
| searchbarang nm_barang)                      | {rs_searchbarang.spesifikasi}   | (rs_searchbarang.harga)     | 4       | (rs_searchbarang.stok)                                                                                                    | (rs_searchbarang.status) | (rs_searchbarang.keterangan)                      | stok     status     inderangen     inderangen     inderangen     inderangen     inderangen                                                                                                    |

 Pilih mwnu insert -> image atau menggunakan icon image yang ada di menu common -> image

| Harga                   | Gambar | Stok                   |
|-------------------------|--------|------------------------|
| {rs_searchbarang.harga} |        | {rs_searchbarang.stok} |

| Common 🔻 🔌 🖻 📾 📴 🍓 - 🛅 😭 🔄                                                                                                    | ð • 🖗                   |
|----------------------------------------------------------------------------------------------------|-------------------------|
| inputbarang.php outputbarang.php edit image Placeholder<br>Code Split Design Title: Rollover Image<br>250 1                                                                                                    | <b>◇・. &amp;t. @.</b> C |
| The second second |                         |
| Nama Barang                                                                                                    | Harga Gambar            |
| ng} {rs_searchbarang.nm_barang} {rs_searchbarang.spesifikasi} {                                                                                                    | rs_searchbarang.harga}  |

6. Muncul jendela untuk memilih folder penyimpanan gambar, maka pilih folder image, lalu ketikan file name terserah anda misalnya nama anda, lalu klik OK

| Select file ha                                                                       | me from:                                                             | Sites and Servers |               |
|--------------------------------------------------------------------------------------|----------------------------------------------------------------------|-------------------|---------------|
| Look in: 🧻                                                                           | image                                                                | - 🕝 🎓 🗁 🛄-        | Image preview |
| MySQL                                                                                | 01                                                                   |                   |               |
| buku<br>ile name:                                                                    | 855                                                                  | ОК                |               |
| buku<br>le name:<br>les of type:                                                     | sss<br>Image Files (".gf.".jpg.".jpeg.".pr                           | ng) • Cancel      |               |
| buku<br>File name:<br>Files of type:<br>JRL:                                         | sss<br>Image Files (".gf:".jpg:".jpeg:".pr<br>/mage/sss              | ng) V Cancel      |               |
| buku<br>File name:<br>Files of type:<br>JRL:<br>Relative to:                         | sss<br>Image Files (".gf;".jpg;".jpeg;".pr<br>/image/sss<br>Document | ng) V Cancel      |               |
| buku<br>File name:<br>Files of type:<br>JRL:<br>Relative to:<br><u>Change defa</u> t |                                                                      | ng.php<br>nition. |               |

| Alternate text:           | <b>•</b>                            |       | ок 🔉   |
|---------------------------|-------------------------------------|-------|--------|
| ong description:          | http://                             | 6     | Cancel |
|                           |                                     |       | Help   |
| f you don't want          | to enter this information when inse | rting |        |
| objects, <u>change tr</u> | ne Accessibility preferences.       |       |        |

7. Kemudian ke tampilan coding, file name yang kita buat silahkan dihapus kemudian diganti dengan recordset column gambar

```
        <?php echo $row_rs_searchbarang['kd_barang']; ?>

    <?php echo $row_rs_searchbarang['nm_barang']; ?>

    <?php echo $row_rs_searchbarang['spesifikasi']; ?>

    <?php echo $row_rs_searchbarang['harga']; ?>

    <?php echo $row_rs_searchbarang['harga']; ?>

        <?php echo $row_rs_searchbarang['stok']; ?>

        <?php echo $row_rs_searchbarang['stok']; ?>

        <?php echo $row_rs_searchbarang['status']; ?>

        <?php echo $row_rs_searchbarang['keterangan']; ?>

        <?php echo $row_rs_searchbarang['keterangan']; ?>
```

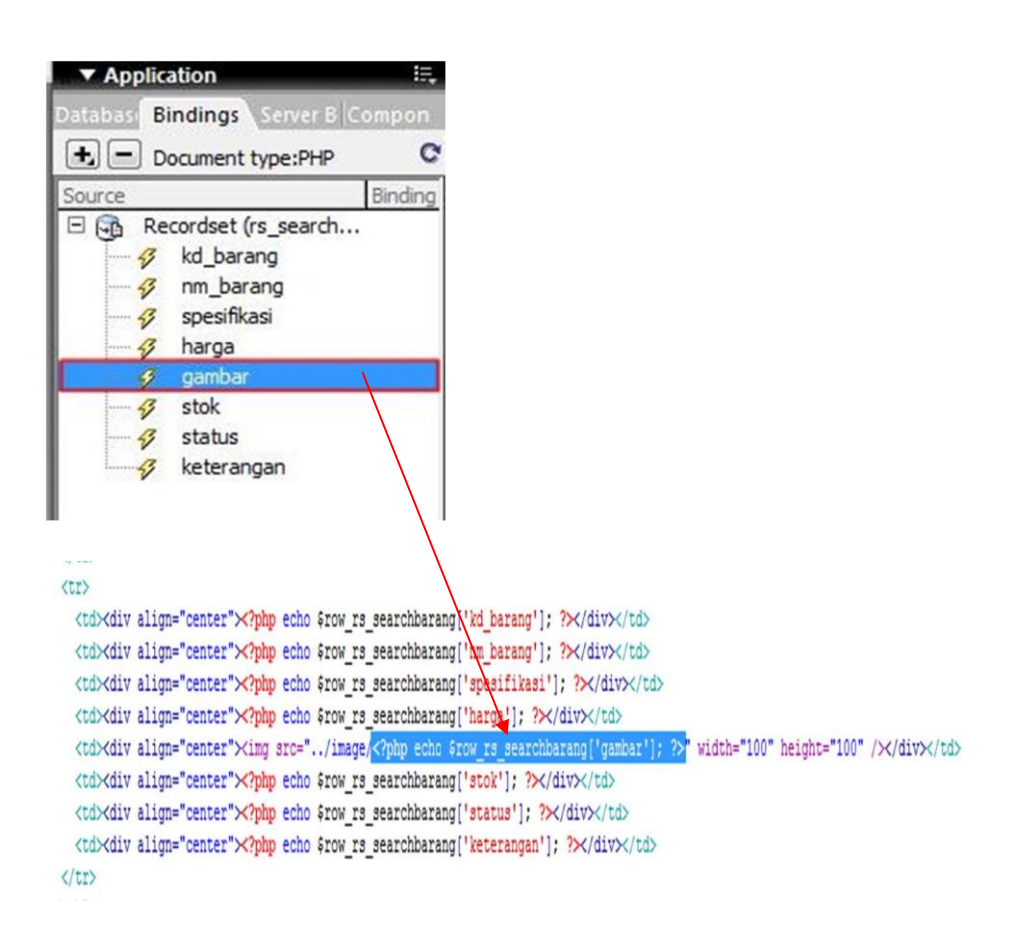

8. Ganti method form menjadi GET, dengan cara atur pada bagian properties method

| 0             | 50 100 11                     | 50 200 250 30         | 00                      | 450 500 550       |  |  |  |
|---------------|-------------------------------|-----------------------|-------------------------|-------------------|--|--|--|
| in the second | masukan kode                  | search                |                         |                   |  |  |  |
| In the second |                               |                       |                         |                   |  |  |  |
| 100           | 1.1 ang                       | nm barang             | spesifikasi             | harga             |  |  |  |
|               | {rs_search.kd_barang}         | {rs_search.nm_barang} | {rs_search.spesifikasi} | {rs_search.harga} |  |  |  |
| A minute      | dy> <form#form1></form#form1> |                       |                         | III               |  |  |  |
| ▼ Properties  |                               |                       |                         |                   |  |  |  |
| E             | Form name A<br>form1 Me       | thod                  | Enctype                 | rget 🗸            |  |  |  |
|               |                               | GET<br>POST           |                         |                   |  |  |  |